Académie de Lyon CRDP-CDRI

## Gérer la base locale

Novembre 1999

### TABLE DES MATIERES

| Récupérer dans les réservoirs4                                                                                                 | • |
|----------------------------------------------------------------------------------------------------|---|
| Récupérer des documents périodiques de primaire (sans images) dans le cd rom basecole 1999 vers la base data de la BCD         | į |
| Récupérer des documents non périodiques ou des périodiques de maternelle depuis le cd rom basecole vers la base data de la BCD | , |

| Saisir en local                                                        | 14   |
|------------------------------------------------------------------------|------|
| Se familiariser avec la saisie                                         |      |
| Saisir un document en local (exemple d'un livre)                       | . 15 |
| Guide de saisie et de catalogage                                       | . 22 |
| 1. Les fichiers des [Documents], des [Éditeurs] et des [Collections] : | 22   |
| 2. Le fichier des [Exemplaires] :                                      | . 33 |
| 3. Le fichier des [Notices], Page principale :                         | . 36 |
| 4. Le fichier des [Notices], Page complémentaire :                     | 42   |
| Consulter une fiche document.                                          |      |

#### Traiter en local quelques cas particuliers

| Introduire un résumé dans une notice déjà saisie                              | 46 |
|-------------------------------------------------------------------------------|----|
| Saisir un document chez un autre éditeur                                      | 47 |
| Saisir de nouveaux exemplaires                                                | 50 |
| Saisir plusieurs notices supplémentaires pour un même document déjà saisi     |    |
| Saisir les articles d'un nouveau périodique à partir d'un périodique existant | 55 |
| Supprimer un document.                                                        |    |

#### Contrôler la saisie

| Contrôler la liaison notices - documents - exemplaires                                                           | 61 |
|----------------------------------------------------------------------------------------------------|----|
| Contrôler la liaison notices - documents - exemplaires (le format de sortie utilisateur : Contrôle saisie)       | 64 |
| Contrôler les exemplaires et le registre d'inventaire                                                            | 65 |
| Contrôler les exemplaires et le registre d'inventaire (le format de sortie utilisateur : Contrôle exemplaires)   | 68 |
| Contrôler la cohérence des index.                                                                                | 69 |
| Contrôler la saisie des champs : nature, type nature et cote                                                     | 72 |
| Contrôler la saisie des champs : nature, type nature et cote (le format de sortie utilisateur : Contrôle Nature) | 75 |

# Récupérer dans les réservoirs

### RECUPERER DES DOCUMENTS PERIODIQUES DE PRIMAIRE (SANS IMAGES) DANS LE CD ROM BASECOLE 1999 VERS LA BASE DATA DE LA BCD

| Démarche                                                                                                    | Manipulation                                                                                                    | Notes personnelles |
|----------------------------------------------------------------------------------------------------|----------------------------------------------------------------------------------------------------|--------------------|
| 1. Insérer le CD ROM Basécole abonnement dans<br>le lecteur et laisser le programme se lancer<br>jusqu'à l'écran de bienvenue | Cliquer sur Suivant dans la fenêtre de Bienvenue                                                                                 |                    |
| Accepter le contrat de licence logiciel                                                                                       | Cliquer sur oui pour accepter le contrat                                                                                         |                    |
| 2. Dans les choix proposés, on souhaite récupérer des données avec images et sons, de préférence                              | Cliquer sur le dessin Récupérer des donnés AVEC images et sons                                                                   |                    |
| 3. Dans les choix proposés, on souhaite gérer les références de périodiques sans images                                       | Cliquer sur le dessin Gérer les références de périodiques sans images                                                            |                    |
| 4. La fenêtre MS DOS Mninst apparaît nous<br>proposant le programme d'installation des<br>Mémonotices de C.R.D.P.             | Appuyer sur la touche Espace du clavier pour continuer                                                                           |                    |
| 5. Choisir la sélection temporaire dans un fichier regrouper et valider                                                       | Sélectionner <b>par choix Temporaire</b> à l'aide de la flèche $\downarrow$ du clavier et appuyer sur la touche F10 pour valider |                    |

| 6. Sélectionner la collection et l'année des périodiques à exporter du CD ROM                                 | Descendre dans la liste des [Fichiers] à l'aide de la flèche du clavier pour se positionner sur 1 année d'1 collection (ligne rose)                                  |  |
|----------------------------------------------------------------------------------------------------|----------------------------------------------------------------------------------------------------|--|
| VOIR LA LISTE DES ABREVIATIONS DES<br>COLLECTIONS DE PERIODIQUES DANS LE CLASSEUR<br>DE POITIERS              | Et appuyer sur la touche + du clavier pour la sélectionner avec le marquage <b>&gt;</b><br>ex. : <i>BOUOUI98.BCI (pour tous les numéros des Je bouquine de 1998)</i> |  |
| Remarque : se limiter à 1 collection et 1 année<br>pour être sûr d'avoir le temps de finir la<br>récupération | Remarque : on peut désélectionner avec la touche - du clavier et ainsi                                                                                               |  |
|                                                                                                    | enlever le marquage                                                                                                    |  |
| 7. Enregistrer la sélection                                                                                   | Appuyer sur la touche F10<br>La fenêtre MS DOS se ferme                                                                                                    |  |
| 8. Quitter l'interface du CD ROM                                                                              | Cliquer sur le Quitter                                                                                                    |  |
|                                                                                                    | Et cliquer sur oui pour confirmer                                                                                                    |  |
| 9. Lancer BCDI2 école et entrer en Menu gestionnaire avec le mot de passe SAISIE                              | Double cliquer sur l'icône BCDI2 école<br>Cliquer sur la clé, taper au clavier le mot de passe SAISIE et cliquer sur le<br>bouton Ok                                 |  |
| 10. Choisir d'insérer les mémonotices du panier dans notre base locale DATA                                   | Cliquer sur 'Insérer-MémoNotices'                                                                                                    |  |
| 11. Sélectionner le fichier toutmmn.dbf                                                                       | Cliquer sur <i>toutmmn.dbf</i>                                                                                                    |  |

| 12. Choisir d'insérer les fiches Une par une, avec<br>exemplaires et laisser la machine travailler                                                                                                    | Cliquer sur OK<br>Dans Sélection des fiches, cliquer sur <b>Une par une</b><br>Puis cliquer sur Ok                                                                                                    | Scheebon des fiches          • Trustez           • Trustez           • Une par une           • Avec exemplaires           • Sans exemplaires           • Sans exemplaires           • Ck           • Ck |
|----------------------------------------------------------------------------------------------------|----------------------------------------------------------------------------------------------------|----------------------------------------------------------------------------------------------------|
| 13. Après l'insertion, sortir de l'écran gris                                                                                                    | Cliquer sur Sortir                                                                                                    |                                                                                                    |
| 14. Choisir d'éditer des notices pour mettre en adéquation les renseignements importés du CD ROM dans la base locale avec les données réelles du document de la BCD                                                                                        | Cliquer sur <b>'Editer-Notices'</b>                                                                                                    |                                                                                                    |
| 15. Afficher à l'écran la notice existante du premier document récupéré du CD ROM                                                                                                    | Dans le champ DOCUMENT, double cliquer ou taper<br>début du titre du livre ou du périodique suivi de son<br>sélectionner dans l'index des existants à l'aide des<br>et valider avec la touche Entrée (ou double clique<br>cliquer une fois sur le titre puis cliquer sur le boutor | sur la touche F2, taper le<br>numéro de collection, le<br>flèches $\downarrow$ et $\uparrow$ du clavier<br>er sur le titre voulu ou<br>$\checkmark$ Suiv)                                               |
| 16. Commencer par vérifier les champs Cote,<br>Isbn, Editeur, Collection, Date et Temporaire du<br>fichier des [Documents]                                                                                                    | Cliquer sur le bouton Document<br>Faire les corrections utiles dans chaque champ                                                                                                    |                                                                                                    |
| 17. Enregistrer les modifications                                                                                                    | Cliquer sur le bouton Ranger                                                                                                    |                                                                                                    |
| <ul> <li>18. Passer dans le fichier des [Exemplaires] pour voir quel N° d'exemplaire la machine a attribué au document</li> <li>Coller le code à barres sur le document</li> <li>Renseigner les champs N° INVENTAIRE, EMPLACEMENT et TEMPORAIRE</li> </ul> | Cliquer sur le bouton Exemp. associé<br>Repérer le N° Exemplaire et renseigner les champs<br>Gerer La BASE LOCALE, GUIDE DE SAISIE ET DE CAT                                                                                                    | utiles Voir le classeur<br>alogage                                                                                                    |

| 19. Enregistrer les informations tapées dans la fiche exemplaire                                                                                                    | Cliquer sur le bouton Ranger                                                                                                    |  |
|----------------------------------------------------------------------------------------------------|----------------------------------------------------------------------------------------------------|--|
| 20. Sortir de la fiche exemplaire                                                                                                    | Cliquer sur le bouton Sortir                                                                                                    |  |
| 21. De la fiche document, retourner dans la fiche notice pour ainsi faire le lien entre les 2 fichiers                                                                            | Cliquer sur le bouton Retourner                                                                                                    |  |
| 22. Vérifier les champs NATURE de la page<br>principale du fichier des [Notices] et les champs<br>TYPE NATURE et TEMPORAIRE de la page<br>complémentaire du fichier des [Notices] | Faire les corrections utiles dans chaque champ<br>Voir le classeur Gerer la base locale, Guide de saisie et de<br>catalogage <b>et</b> Saisir un document en local (exemple d'un livre) |  |
| 23. Enregistrer les modifications                                                                                                    | Cliquer sur le bouton Ranger                                                                                                    |  |
| 24. Sortir de la fiche existante pour vérifier le<br>deuxième document importé                                                                                                    | Cliquer sur le bouton Sortir<br>Reprendre la procédure à l'étape 25                                                                                                    |  |
| 25. On peut sortir de la fonction 'Editer-Notices'<br>pour revenir à la barre d'outils du Menu<br>gestionnaire (mot de passe SAISIE)                                              | Cliquer sur le bouton Sortir                                                                                                    |  |
| 26. On peut quitter ce Menu pour revenir à l'écran<br>d'accueil de BCDI2 école pour entrer avec un<br>autre mot de passe ou laisser sa place                                      | Cliquer sur 'Quitter'                                                                                                    |  |

### RECUPERER DES DOCUMENTS NON PERIODIQUES OU DES PERIODIQUES DE MATERNELLE DEPUIS LE CD ROM BASECOLE VERS LA BASE DATA DE LA BCD

On a déjà installé le programme du CD ROM dans le menu démarrer VOIR LE CLASSEUR INSTALLER, PREPARER LE LOGICIEL ET LES BASES, INSTALLER LE CD ROM BASECOLE ABONNEMENT

| Démarche                                                                                                    | Manipulation                                                                                                    | Notes personnelles |
|----------------------------------------------------------------------------------------------------|----------------------------------------------------------------------------------------------------|--------------------|
| 1. Insérer le CD ROM Basécole abonnement dans<br>le lecteur et quitter l'écran de bienvenue                                                                                                    | Cliquer sur Annuler et cliquer sur oui pour confirmer                                                                                                    |                    |
| Lancer le programme de récupération des<br>données avec images                                                                                                    | Cliquer sur <b>'Démarrer-Programme-CD Basécole-BCDI 2 école cédérom'</b><br>Dans Sélection d'une base,<br>cliquer sur le bouton + IMAGES                                                                                                    |                    |
| 2. Choisir de consulter la fiche document d'un livre ou d'un périodique de maternelle (avec image)                                                                                                    | Cliquer sur <b>'Editer-Documents'</b>                                                                                                    |                    |
| 3. Chercher si un livre existe déjà dans le réservoir de Poitiers sur CD ROM à partir de son numéro ISBN                                                                                               | <ul> <li>Dans le champ ISBN, double cliquer ou taper sur la touche F2 pour ouvrir la fenêtre des existants et taper le numéro ISBN du document</li> <li>Le numéro ISBN apparaît : le document correspondant existe dans le réservoir de Poitiers sur CD-Basécole : passer à la l'étape 5</li> <li>Le numéro ISBN n'apparaît pas : ce document n'existe pas dans le réservoir de Poitiers sur CD-Basécole : le chercher par son titre, étape 4</li> </ul>                         |                    |
| 4. Chercher si un livre ou le numéro d'un<br>périodique de maternelle (VOIR LA LISTE DANS LE<br>CLASSEUR DE POITIERS) existe déjà dans le<br>réservoir de Poitiers sur CD ROM à partir de son<br>titre | <ul> <li>Dans le champ DOCUMENT, double cliquer ou taper sur la touche F2 pour ouvrir la fenêtre des existants et taper le début du titre du livre ou du périodique pour faire défiler l'index</li> <li>Le titre du livre ou celui du périodique suivi de son numéro de collection apparaît : il existe dans le réservoir de Poitiers sur CD-Basécole : <i>passer à l'étape 5</i></li> <li>Le titre n'apparaît pas : ce livre ou ce numéro de périodique p'aviste pas</li> </ul> |                    |
|                                                                                                    | • Le titre n'apparait pas : ce fivre ou ce numero de periodique n'existe pas<br>dans le réservoir de Poitiers : chercher un autre document ( <i>reprendre à</i><br><i>l'étape 3</i> ) et réserver ce document pour la saisie locale                                                                                                    |                    |

| 5. Sélectionner le titre du livre ou du périodique<br>de maternelle et afficher sa fiche [Documents] à<br>l'écran                                          | <ul> <li>Sélectionner en bleu foncé le numéro ISBN ou le titre du livre (ou du périodique suivi de son numéro) à l'aide des flèches ↓ et ↑ du clavier et valider avec la touche Entrée</li> <li>Ou double cliquer sur le titre voulu</li> <li>Ou cliquer une fois sur le numéro ou le titre voulu puis cliquer sur le bouton ↓ Suiv pour afficher à l'écran la fiche existante du document</li> </ul> |  |
|----------------------------------------------------------------------------------------------------|----------------------------------------------------------------------------------------------------|--|
| 6. Vérifier qu'il s'agit bien du même document                                                                                                    | Comparer l'ÉDITEUR et l'ISBN pour un livre<br>Comparer l'ISSN, la COLLECTION, le N° COLLECTION et la DATE pour un<br>périodique<br>S'il ne s'agit pas du même livre, penser à cliquer sur le bouton V Suiv pour<br>voir si l'une des fiches suivantes n'est pas celle du document cherché                                                                                                    |  |
| 7. Sélectionner la fiche du document à récupérer                                                                                                    | Cliquer sur le bouton Panier                                                                                                    |  |
| 8. Sortir de la fiche existante de ce document<br>pour chercher un autre document dans le<br>réservoir de Poitiers sur CD ROM                              | Cliquer sur le bouton Sortir<br><i>Et reprendre la procédure à l'étape 3</i>                                                                                                    |  |
| 9. Lorsque l'on a une dizaine de fiches<br>sélectionnées dans le panier, on peut sortir de la<br>fiche existante du dernier document mis dans le<br>panier | Cliquer sur le bouton Sortir                                                                                                    |  |
| 10. Sortir de la fonction 'Éditer-Documents' pour revenir à la barre d'outils du Menu du CD ROM                                                            | Cliquer sur le bouton Sortir                                                                                                    |  |
| 11. Choisir de rechercher des notices                                                                                                    | Cliquer sur 'Rechercher-Notices'                                                                                                    |  |
| 12. Récupérer les notices des documents sélectionnés dans le panier                                                                                        | Cliquer sur le bouton Prendre le panier                                                                                                    |  |
| 13. Choisir un format de sortie pour enregistrer le panier dans un fichier                                                                                 | Cliquer sur le bouton Format de sortie : Standard<br>Cocher <b>MémoNotices</b> dans la fenêtre qui vient de s'ouvrir<br>puis cliquer sur Ok                                                                                                    |  |

| 14. Donner un nom au fichier contenant les mémonotices sélectionnées dans le panier                       | Cliquer sur le bouton Voir<br>Par défaut, le nom du fichier est :<br>memonoti avec l'extension dbf | Encontration   Non du fichim :   Proportation C. Vao dhitemp  Réportation C. Vao dhitemp  Réportation :  I                                                                                                    |  |
|----------------------------------------------------------------------------------------------------|----------------------------------------------------------------------------------------------------|----------------------------------------------------------------------------------------------------|--|
| 15. Enregistrer le fichier memonoti.dbf dans<br>c:\bcdi\temp<br>et remplacer le fichier s'il existe déjà  | Cliquer sur le bouton Ok<br>Cliquer sur le oui<br>si la fenêtre Attention ! apparaît               | A start for J                                                                                                    |  |
| 16. Sortir de la fonction 'Rechercher-Notices' pour revenir à la barre d'outils du Menu du CD ROM         | Cliquer sur le bouton Sortir                                                                       |                                                                                                    |  |
| 17. Quitter ce menu et revenir à l'écran d'accueil du CD ROM Basécole                                     | Cliquer sur 'Quitter'                                                                              |                                                                                                    |  |
| 18. Quitter l'interface du CR ROM                                                                         | Cliquer sur Quitter                                                                                | TEXTE SEUL                                                                                                    |  |
| 19. Lancer BCDI2 école et rentrer dans le logiciel<br>en Menu gestionnaire avec le mot de passe<br>SAISIE | Double cliquer sur l'icône BCDI2 é<br>Cliquer sur la clé, taper au clavier<br>bouton Ok            | école<br>le mot de passe SAISIE et cliquer sur le                                                                                                    |  |
| 20. Choisir d'insérer les mémonotices du panier dans notre base locale DATA                               | Cliquer sur 'Insérer-MémoNotices                                                                   | s'                                                                                                    |  |
| 21. Sélectionner le fichier memonoti.dbf                                                                  | Cliquer sur <i>memonoti.dbf</i>                                                                    | Development of fachiers<br>Hom de Rabies : enversorbi déé  Fachiers :  Contraction déf  Fachiers :  Fachiers :  Fac |  |

| 22. Choisir d'insérer les fiches Toutes, avec exemplaire et laisser la machine travailler                                                                                                    | Cliquer sur OK<br>Dans Sélection des fiches, cliquer sur Ok                                                                                                    |  |
|----------------------------------------------------------------------------------------------------|----------------------------------------------------------------------------------------------------|--|
| 23. Après l'insertion, sortir de l'écran gris                                                                                                    | Cliquer sur Sortir                                                                                                    |  |
| 24. Choisir d'éditer des notices pour mettre en adéquation les renseignements importés du CD ROM dans la base locale avec les données réelles du document de la BCD                                                                                        | Cliquer sur 'Editer-Notices'                                                                                                    |  |
| 25. Afficher à l'écran la notice existante du premier document récupéré du CD ROM                                                                                                    | Dans le champ DOCUMENT, double cliquer ou taper sur la touche F2, taper le début du titre du livre ou du périodique suivi de son numéro de collection, le sélectionner dans l'index des existants à l'aide des flèches $\downarrow$ et $\uparrow$ du clavier et valider avec la touche Entrée (ou double cliquer sur le titre voulu ou cliquer une fois sur le titre puis cliquer sur le bouton $\checkmark$ Suiv) |  |
| 26. Commencer par vérifier les champs Cote,<br>Isbn, Editeur, Collection, Date et Temporaire du<br>fichier des [Documents]                                                                                                    | Cliquer sur le bouton Document<br>Faire les corrections utiles dans chaque champ                                                                                                    |  |
| 27. Enregistrer les modifications                                                                                                    | Cliquer sur le bouton Ranger                                                                                                    |  |
| <ul> <li>28. Passer dans le fichier des [Exemplaires] pour voir quel N° d'exemplaire la machine a attribué au document</li> <li>Coller le code à barres sur le document</li> <li>Renseigner les champs N° INVENTAIRE, EMPLACEMENT et TEMPORAIRE</li> </ul> | Cliquer sur le bouton Exemp. associé<br>Repérer le N° Exemplaire et renseigner les champs utiles VOIR LE CLASSEUR<br>GERER LA BASE LOCALE, GUIDE DE SAISIE ET DE CATALOGAGE<br>$\underbrace{\begin{tabular}{lllllllllllllllllllllllllllllllllll$                                                                                                    |  |

| 29. Enregistrer les informations tapées dans la fiche exemplaire                                                                                                    | Cliquer sur le bouton Ranger                                                                                                    |  |
|----------------------------------------------------------------------------------------------------|----------------------------------------------------------------------------------------------------|--|
| 30. Sortir de la fiche exemplaire                                                                                                    | Cliquer sur le bouton Sortir                                                                                                    |  |
| 31. De la fiche document, retourner dans la fiche notice pour ainsi faire le lien entre les 2 fichiers                                                                            | Cliquer sur le bouton Retourner                                                                                                    |  |
| 32. Vérifier les champs NATURE de la page<br>principale du fichier des [Notices] et les champs<br>TYPE NATURE et TEMPORAIRE de la page<br>complémentaire du fichier des [Notices] | Faire les corrections utiles dans chaque champ<br>Voir le classeur Gerer la base locale, Guide de saisie et de<br>catalogage <b>et</b> Saisir un document en local (exemple d'un livre) |  |
| 33. Enregistrer les modifications                                                                                                    | Cliquer sur le bouton Ranger                                                                                                    |  |
| 34. Sortir de la fiche existante pour vérifier le<br>deuxième document importé                                                                                                    | Cliquer sur le bouton Sortir<br>Reprendre la procédure à l'étape 25                                                                                                    |  |
| 35. On peut sortir de la fonction 'Editer-Notices'<br>pour revenir à la barre d'outils du Menu<br>gestionnaire (mot de passe SAISIE)                                              | Cliquer sur le bouton Sortir                                                                                                    |  |
| 36. On peut quitter ce Menu pour revenir à l'écran<br>d'accueil de BCDI2 école pour entrer avec un<br>autre mot de passe ou laisser sa place                                      | Cliquer sur 'Quitter'                                                                                                    |  |

## Saisir en local

### SAISIR UN DOCUMENT EN LOCAL (EXEMPLE D'UN LIVRE)

On doit saisir un document dans les trois fichiers : [Notices], [Documents] et [Exemplaires]

Il est important de respecter l'ordre de la saisie afin que la ou les notices soient reliées au bon document

Il est nécessaire de se reporter au GUIDE DE SAISIE ET DE CATALOGAGE chaque fois qu'il y a un doute sur le contenu d'un champ

| Démarche                                                                                                    | Manipulation                                                                                                    | Notes personnelles |
|----------------------------------------------------------------------------------------------------|----------------------------------------------------------------------------------------------------|--------------------|
| 1. Entrer dans BCDI2 école en Menu gestionnaire avec le mot de passe SAISIE                                                                                     | Cliquer sur la clé, taper le mot de passe SAISIE au clavier et cliquer sur le<br>bouton Ok                                                                                                    |                    |
| 2. Choisir d'éditer des notices                                                                                                    | Cliquer sur 'Editer-Notices' Notices : Edition (Fiche vide);\DATA.                                                                                                    |                    |
| 3. Sans rien taper dans les champs de la notice, passer dans la fiche document de cette notice                                                                  | Cliquer sur le bouton Document du fichier des [Notices]                                                                                                    |                    |
| 4. Informer les champs de la fiche document (remplir la fiche) : DOCUMENT, COTE, SUPPORT, ISBN, EDITEUR, COLLECTION, N° COLLECTION, DATE, COLLATION et NB. EXE. | DOCUMENT : Taper dans le champ (rectangle de couleur) le titre du document à saisir (se référer à la page de titre intérieure)<br>COTE : Taper dans le champ la cote du document (les périodiques ne sont pas cotés)<br>ex. : $8 R LAS$<br>( $8 pour littérature, R pour roman et les 3 premières lettres de l'auteur$ )<br>SUPPORT : Ouvrir la fenêtre de choix en cliquant une fois sur $\square$ à droite du champ et capturer une forme dans l'index par simple clic dessus ou avec la touche Tab $\square$<br>ex. : <i>Livre</i> |                    |

# Démarche Notes personnelles Edition (Fiche neuvelle): VAAA ISBN : Le numéro ISBN est toujours constitué de 4 séquences de chiffres<br/>séparées par des tirets<br/>ex. : 2-86738-738-8 Caractère<br/>de

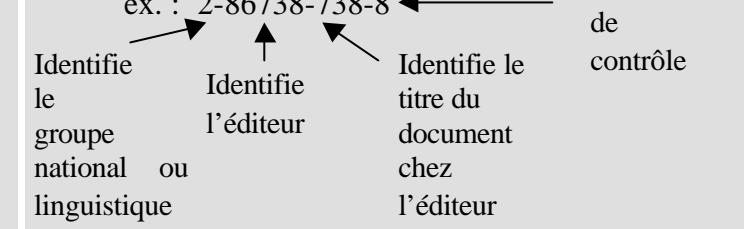

Transcrire les 10 chiffres séparés par les 3 tirets du numéro d'ISBN, même si sur le document figurent des espaces ou des points

En cas d'ISBN en double, on utilise le 14<sup>ème</sup> caractère du champ en indiquant a ou b pour les différencier

ÉDITEUR : 4 cas peuvent se présenter :

- L'éditeur est connu dans la base ainsi que son ISBN : Si l'ISBN est déjà tapé, un simple clic dans le champ éditeur fait apparaître le nom de l'éditeur
- L'éditeur est connu dans la base mais le document à saisir n'a pas d'ISBN (l'éditeur ne peut donc s'afficher automatiquement) :

Consulter l'existant (F2 ou double clic dans le champ éditeur + taper les premières lettres de l'éditeur) et capturer la forme voulue par simple clic ou Tab pour assurer la cohérence de la présentation de l'éditeur

• L'éditeur n'est pas connu (l'ISBN est tapé mais l'éditeur ne s'affiche pas en cliquant dans le champ), il faut le créer :

Basculer dans le fichier des [Editeurs] par le bouton Editeur, et informer (remplir) les champs :

EDITEUR : Taper l'éditeur en minuscules avec majuscule initiale, sans article , sans la mention édition

ISBN : Taper les 2 premières séquences de chiffres séparées par un tiret (ex. : 2-86738)

ADRESSE : L'indiquer est facultatif

avant de Ranger la fiche des [Editeur] et Retourner dans le fichier des [Documents]

Livre

Editeur

Collection N° Collectio

Divers Collation

Notes

Nb. Exe.

Table

2-86738-738-8

Lisioon

Temporain

J. Sev

Page

Ville A.

Temporain

TPiéc

Type Piêt

Colt

18/02/1999

Retourser

Dop. saisi le

Ranger

Duplover

Edition (Fiche nosvelle): ...NDAT

Duplique

Code Pos. A

Retaurner

BMOW

Syros

Advez

Aseni

Tél. A.

Diver

Code Post

Adresse A

Date P. A.

Tabl

2-86738

Paniw

Panier

-1

| Démarche                                                                                                    | Manipulation                                                                                                    | Notes personnelles |  |
|----------------------------------------------------------------------------------------------------|----------------------------------------------------------------------------------------------------|--------------------|--|
| Démarche         Schechene Edman (Fiche soide)         Value         Coleccione         Se youx de la découverte         Se youx de la découverte         Se youx de la découverte         Se youx de la découverte         Se youx de la découverte         Se youx de la découverte         Se youx de la découverte         Se youx de la découverte         Liver de l'esprit         Se youx de la découverte         Liver paisis         Se youx de la découverte         Liver paisis         Liver paisis         Liver paurilive         Liv | <ul> <li>Manipulation</li> <li>L'éditeur est connu mais avec le même numéro d'ISBN qu'un autre - ils appartiennent au même groupe - (l'ISBN est tapé mais un autre éditeur apparaît dans le champ), il faut capturer la forme de l'éditeur voulu dans les existants : <ul> <li>Effacer l'éditeur erroné par F2 ou double clic dans le champ éditeur + la touche Échap + taper les premières lettres de l'éditeur du document et capturer la forme voulue par simple clic ou la touche Tab</li> <li>COLLECTION : Cliquer sur le bouton Collection pour passer dans le fichiers des [Collections]</li> <li>2 cas peuvent se présenter : <ul> <li>La collection est connue dans la base avec ou sans son ISSN :</li> <li>Consulter l'existant (F2 ou double clic dans le champ collection + taper les premières lettres de la collection) et afficher à l'écran la fiche existante de la forme voulue par double clic dessus ou la touche Entrée puis cliquer sur Retourner pour revenir dans le fichier des [Documents] où les champs COLLECTION et ISSN (s'il est connu) seront informés automatiquement</li> <li>La collection n'est pas connue, il faut la créer :</li> <li>Fermer la fenêtre des existants en cliquant sur la X ou Echap (2 fois) et informer (remplir) les champs :</li> <li>COLLECTION : Taper la collection en minuscules avec majuscule initiale, en conservant l'article</li> </ul> </li> </ul></li></ul> | Notes personnelles |  |
| Code Peat. Vile Pear                                                                                                    | ISSN : Taper le numéro d'ISSN, il est toujours composé de deux groupes<br>de quatre chiffres séparés par un <i>tiret</i><br>ex. : 0005-335X (ISSN de BT)                                                                                                    |                    |  |
| Table Benjer Refourse Phic Sov Syle 7 Aide                                                                                                    | EDITEUR : F2 ou double clic dans le champ éditeur + taper les premières<br>lettres de l'éditeur et capturer la forme voulue par simple clic ou la<br>touche Tab ( il s'agit du même éditeur que celui du document)<br>avant de Ranger la fiche et Retourner dans le fichier des [Documents]                                                                                                    |                    |  |
|                                                                                                    | N° COLLECTION : Taper dans le champ le numéro de collection du document (s'il existe, au dos du livre)                                                                                                    |                    |  |
| CENTRE REGIONAL DE DOCUMENTATION PEDAGOGIQUE DE L'ACADEMIE DE LYON — 04/09/00 PAGE                                                                                                    |                                                                                                    |                    |  |

| Démarche                                                                                                    | Manipulation                                                                                                    | Notes personnelles |
|----------------------------------------------------------------------------------------------------|----------------------------------------------------------------------------------------------------|--------------------|
| Occurrent : Edition (Fichs nouvelu); -VOATA       Image: Color         Decurrent       Sarah et l'Ecurreur de sivages         Catie       8 C AOA         Support       Live         Isten       2.66738-738-8         Isten       1608-3028         Temperaire       Nan         Editer       Syrox         Callection       Las une les autres         N° Collection       1992         Dovense       Colation         Callection       127 μ.         Noites       No. Exe.         1       Doc. saisi in         Barger       Retice assectée         Extense       Synox | <ul> <li>COUT : Indication facultative ; arrondir le chiffre au franc supérieur</li> <li>DATE : Taper dans le champ la date d'édition du document (trouvée sur la page de titre, l'achevé d'imprimé ou le dernier dépôt légal)</li> <li>COLLATION : Taper le nombre de pages et la mention d'illustration en respectant l'ordre et la ponctuation</li> <li>ex. : Non paginé (<i>pour un livre non paginé et sans illustration</i>)</li> <li>ex. : 32 p. : ill. en coul. (<i>pour un livre de 32 pages et illustré en couleur</i>)</li> <li>NB. EXE. : Taper 1 dans le champ<br/>Remarque : S'il y a plusieurs exemplaires, saisir d'abord le premier (Nb. Exe. = 1), puis VOIR LE CLASSEUR GERER LA BASE LOCALE, SAISIR DE NOUVEAUX EXEMPLAIRES</li> </ul> |                    |
| <ul><li>5. Enregistrer les informations tapées dans la fiche document</li><li>La machine attribue un numéro d'exemplaire (code à barres), le coller sur le document</li></ul>                                                                                                    | Cliquer sur le bouton Ranger de la fiche des [Documents]<br>Cliquer sur le bouton OK Attention ! Documents : Edition (Fiche existante);\DATA.                                                                                                    |                    |
| 6. Passer dans la fiche exemplaire du document                                                                                                    | Cliquer sur le bouton Exemp. associé                                                                                                    |                    |
| 7. Informer les champs de la fiche exemplaire :<br>N° INVENTAIRE, EMPLACEMENT, ETAT et<br>TEMPORAIRE                                                                                                    | <ul> <li>N° INVENTAIRE : Taper dans le champ le n° d'inventaire du document ; pour un classement numérique correct, prévoir les zéros nécessaires</li> <li>ex. : 0001</li> <li>Remarque : Pour avoir accès au dernier numéro attribué, ouvrir la fenêtre des existants par double clic ou F2 et taper 99999 pour faire défiler l'index et le capturer par simple clic ou avec la touche Tab puis rajouter une unité</li> <li>Un numéro d'inventaire différent est attribué à chaque document (on n'attribue pas de numéro d'inventaire aux périodiques)</li> </ul>                                                                                                    |                    |
| CENTRE REGIONAL DE DOCUMENTATION PEDAGOGIQUE DE                                                                                                    | L'ACADEMIE DE LYON — 04/09/00                                                                                                    | PAGE 18            |

| Démarche                                                                                                    | Manipulation                                                                                                    | Notes personnelles |
|----------------------------------------------------------------------------------------------------|----------------------------------------------------------------------------------------------------|--------------------|
| Structures : Edition (Fiche modified): . VOATA.         N° Inventains:       0574         Codie Exemp.       N° Exemplains:         Situation       Dispassible         Situation       Dispassible         Energlacement       BCD primaine         Lasicon       Cate: Ex. sami ile:         Data Achat       Ex. sami ile:         Data Achat       Ex. sami ile:         Divers       V         Divers       V         Catherine:       Edite:         Support:       Line:         Support:       Line:         Table       Barar         Paic       Sur/         Surf       Address | EMPLACEMENT : Consulter l'existant (double clic ou F2 dans le champ) et capturer la forme voulue par simple clic dessus ou la touche Tab ETAT : Indication facultative ; Consulter l'existant (double clic ou F2 dans le champ) et capturer la forme voulue par simple clic ou la touche Tab ex. : Neuf ex. : Neuf ex. : Bien réparé TEMPORAIRE : Ouvrir la fenêtre de choix en cliquant une fois sur a droite du champ et capturer la forme Non dans l'index par simple clic dessus                                                                                                    |                    |
| 8. Enregistrer les informations tapées dans la fiche exemplaire                                                                                                    | Cliquer sur le bouton Ranger de la fiche des [Exemplaires]                                                                                                    |                    |
| 9. Sortir de la fiche exemplaire                                                                                                    | Cliquer sur le bouton Sortir de la fiche des [Exemplaires]                                                                                                    |                    |
| 10. De la fiche document, retourner dans la fiche<br>notice pour ainsi faire le lien entre les deux<br>fichiers                                                                                                    | Cliquer sur le bouton Retourner de la fiche des [Documents]                                                                                                    |                    |
| 11. Informer les champs de la page principale de<br>la fiche notice : NIVEAU, AUTEURS, NATURE et<br>RESUME                                                                                                    | TITRE : Cliquer une fois dans le champ et il se remplit automatiquement<br>NIVEAU : Consulter l'existant (double clic ou F2 dans le champ) et capturer<br>la forme voulue par simple clic dessus ou la touche Tab                                                                                                    |                    |
| DICTIONNAIRE (pour un documentaire)                                                                                                    | AUTEURS : Consulter l'existant (double clic ou F2 dans le champ + 3 premières lettres) pour assurer la cohérence de la présentation des auteurs, et capturer la forme voulue par simple clic dessus ou la touche Tab<br>Séparer deux auteurs par <i>espace / espace</i> ; pour capturer le deuxième auteur, double clic ou F2 dans le champ après le / puis appuyer sur la touche Échap avant de taper les 3 premières lettres de l'autre auteur et le capturer par simple clic ou la touche Tab<br>S'il n'existe pas dans la base, taper en minuscules avec majuscule initiale le <i>Nom, espace Prénom</i> VOIR LE CLASSEUR PREPARER LA BCD, PRESENTER LES NOMS PROPRES |                    |

| Démarche                                                                                                    | Manipulation                                                                                                    | Notes personnelles |
|----------------------------------------------------------------------------------------------------|----------------------------------------------------------------------------------------------------|--------------------|
| Notice:       Existent (Elizenseur de sivages         Notes:       Sash el (Econseur de sivages         Notes:       Sash el (Econseur de sivages         Notes:       Sash el (Econseur de sivages         Notes:       Sash el (Econseur de sivages         Notes:       Fiction. Conte         Octube:       Fiction. Conte         Octube:       Fiction. Conte         Octube:       Fiction. Conte         Octube:       Fiction. Conte         Distion:       Fiction. Conte         Octube:       Fiction. Conte         Distion:       Fiction. Conte         Distion:       Fiction. Conte         Distion:       Fiction. Conte         Octube:       Fiction:         Distion:       Fiction:         Distion:       Fiction:         Distion:       Fiction:         Distion:       Fiction:         Distion:       Fiction:         Distion:       Fiction:         Distion:       Fiction:         Distion:       Fiction:         Distion:       Fiction:         Distion:       Fiction:         Distion:       Fiction:         Distin:       Berge: | <ul> <li>ex. : La Fontaine, Jean de / Ross, Tony III. (<i>III. étant la qualité d'illustrateur</i>)</li> <li>NATURE : Consulter l'existant (double clic ou F2 dans le champ) et capturer la forme voulue par simple clic dessus ou la touche Tab </li> <li>SEQUENCE : N'informer ce champ que pour les notices de périodique pour indiquer les pages extrêmes d'un article de périodique ex. : 14-25</li> <li>RESUME : Taper votre résumé dans le champ, en typographie riche, sans retour à la ligne</li> <li>Pour la rédaction du résumé, VOIR LE CLASSEUR PREPARER LA BCD, RESUMER</li> <li>DICTIONNAIRE : On ne remplit ce champ que pour les documentaires</li> <li>Capturer les termes du Dictionnaire Dicoprim :</li> <li>Cliquer sur le bouton Dictionnaire</li> <li>Taper le mot</li> <li>Cliquer sur le bouton Chercher</li> <li>Vérifier l'environnement du terme trouvé (thèmes généraux, sousthèmes, thèmes proches et thèmes équivalents)</li> <li>S'il convient, cliquer sur le bouton Capturer</li> <li>Recommencer l'opération pour chaque terme</li> <li>Veiller à ce que plusieurs thèmes soient bien séparés par <i>espace / espace</i></li> </ul> |                    |
| 12. Passer dans la page complémentaire de la fiche notice pour informer le champ TYPE NATURE, puis repasser en page principale                                                                                                    | Cliquer sur le bouton Page complémentaire<br>A droite du champs TYPE NATURE, cliquer sur<br>Fiction<br>Documentaire<br>Fiction documentaire                                                                                                    |                    |
| 13. Repasser en page principale de la notice puis<br>enregistrer les informations tapées dans la fiche<br>notice pour finir la saisie                                                                                                    | Cliquer sur le bouton Page principale<br>Cliquer sur le bouton Ranger                                                                                                    |                    |

| Démarche                                                                                                    | Manipulation                 | Notes personnelles |
|----------------------------------------------------------------------------------------------------|------------------------------|--------------------|
| 14. La fiche disparaît et laisse la place à une fiche notice vide                                                                      |                              |                    |
| On peut saisir un nouveau document ou bien                                                                                             |                              |                    |
| Sortir de la fonction <b>'Editer-Notices'</b> pour<br>revenir à la barre d'outils du Menu gestionnaire<br>(mot de passe SAISIE)        | Cliquer sur le bouton Sortir |                    |
| 15. On peut Quitter ce Menu pour revenir à l'écran d'accueil de BCD12 école pour entrer avec un autre mot de passe ou laisser sa place | Cliquer sur 'Quitter'        |                    |

### **GUIDE DE SAISIE ET DE CATALOGAGE**

On doit saisir un document dans les trois fichiers : [Notices], [Documents] et [Exemplaires]

### 1. Les fichiers des [Documents], des [Éditeurs] et des [Collections] :

| Nom du champ                                      | Contenu du champ                                                                                                    | Consignes de saisie                                                                                                    | Consignes de catalogage                                                                                                    |
|---------------------------------------------------|----------------------------------------------------------------------------------------------------|----------------------------------------------------------------------------------------------------|----------------------------------------------------------------------------------------------------|
| Nom du champ<br>DOCUMENT<br>(Fichier [Documents]) | <ul> <li>Contenu du champ</li> <li>Titre du document unité physique<br/>(ouvrage, périodique, diapositive)</li> <li>Index des titres existants consultable pa<br/>F2 ou double clic et dont on peut capture<br/>les formes (notamment pour les<br/>périodiques)</li> <li>Longueur : 140 caractères</li> </ul> | <ul> <li>Consignes de saisie</li> <li>Titre transcrit en lettres minuscules avec<br/>majuscule initiale</li> <li>Pas d'abréviation même s'il ne peut être<br/>saisi dans son intégralité</li> <li>Pas de point final</li> <li>Périodique</li> <li>Le libellé du titre sera conforme à celui<br/>adopté par BASECOLE VOIR ANNEXE</li> <li>Consulter l'existant pour assurer la<br/>cohérence des libellés des titres</li> <li>Le titre est suivi du numéro du périodique<br/>ex. : Les belles histoires de Pomme d'Api 253<br/>ex. : BT 0723</li> </ul> | Consignes de catalogage         Sources :       Document imprimé (livre, périodique)         • Le titre est celui qui figure sur la page de titre (et non la couverture)         Document son image (enregistrement sonore et images fixes)         • Le titre est celui qui figure sur la pochette du disque ou sur la page de titre du livret d'accompagnement du compact ou de la cassette ou de la série de diapositives         Document audiovisuel (images animées : vidéogramme, vidéodisque)         • Le titre est celui qui figure sur le générique ou sur le document d'accompagnement |
|                                                   |                                                                                                    |                                                                                                    | <ul> <li>Le titre est celui qui figure sur le générique ou sur le document d'accompagnement</li> <li><u>Document numérique ou électronique</u> (logiciel, cédérom, site web)</li> <li>Le titre est celui qui figure sur le document d'accompagnement, sur la pochette, sur la page d'accueil du site</li> </ul>                                                                                                    |

| Nom du champ | Contenu du champ | Consignes de saisie | Consignes de catalogage                                                                                                    |
|--------------|------------------|---------------------|----------------------------------------------------------------------------------------------------|
|              |                  |                     | Présentation :                                                                                                    |
|              |                  |                     |                                                                                                    |
|              |                  |                     | Article initial conservé                                                                                                    |
|              |                  |                     | ex. : Les araignées                                                                                                    |
|              |                  |                     | <ul> <li>Chiffre initial ou tout autre signe<br/>précédant le premier mot du titre<br/>conservé</li> <li>ex.: 1, 2, 3 souris</li> <li>ex.: « Pardon, je suis un ornithorynque,<br/>tout simplement »</li> </ul>                                                                                                    |
|              |                  |                     | • Sous-titre ou complément de titre introduit par <i>espace : espace</i> ex. : <i>Abeilles, fourmis, termites : des animaux en famille</i>                                                                                                    |
|              |                  |                     | <ul> <li>Titre parallèle dans une autre langue<br/>introduit par <i>espace</i> = <i>espace</i></li> <li>ex. : Ma journée en image = My day in<br/>pictures</li> </ul>                                                                                                    |
|              |                  |                     | <ul> <li>Pour les ouvrages en plusieurs tomes,<br/>indiquer le numéro du tome en<br/>chiffres arabes, éventuellement suivi<br/>du titre spécifique du tome. La<br/>ponctuation est : <i>Titre commun point</i><br/><i>espace numéro du tome virgule titre</i><br/><i>particulier</i></li> <li>ex. : Moïse le hamster. 3, Au parc</li> </ul> |
|              |                  |                     | • Titre alternatif introduit par <i>ou</i>                                                                                                    |
|              |                  |                     | ex. : La monnaie de singe ou comment                                                                                                    |
|              |                  |                     | reconnaître les expressions issues du moyen âge                                                                                                    |

| Nom du champ          | Contenu du champ                             | Consignes de saisie                            | Consignes de catalogage                  |
|-----------------------|----------------------------------------------|------------------------------------------------|------------------------------------------|
| COTE                  | Adresse du document                          | • Consulter l'existant pour assurer la         | • Pour coter, se servir de la marguerite |
| (Fichier [Documents]) | • Permet d'indiquer à l'utilisateur la place | cohérence de la présentation de la cote        | et de l'index du CRDP de Grenoble        |
|                       | physique du document sur les rayons          | _                                              | dont l'utilisation est précisée dans le  |
|                       | • Index des cotes déjà utilisées consultable | Périodiques                                    | classeur Preparer LA BCD PAGE 13         |
|                       | par F2 ou double clic                        |                                                | • Vérifier que la cote retenue           |
|                       | • Longueur : 18 caractères                   | • Les périodiques étant rangés par collection  | rassemble bien tous les documents de     |
|                       | -                                            | ne sont pas nécessairement cotés               | la BCD traitant d'un même sujet          |
| SUPPORT               | • Support physique du document               | • Choisir une forme dans l'index et la         |                                          |
| (Fichier [Documents]) |                                              | capturer par simple clic ou la touche Tab      |                                          |
|                       | • Champ consultable en ouvrant la fenêtre    | • Il est impossible de rajouter un support non |                                          |
|                       | de choix <b>V</b>                            | prévu dans la liste proposée                   |                                          |
|                       |                                              |                                                |                                          |
|                       | • Sont proposées les formes suivantes :      |                                                |                                          |
|                       |                                              |                                                |                                          |
|                       | Périodique                                   |                                                |                                          |
|                       | Livre                                        |                                                |                                          |
|                       | Affiche                                      |                                                |                                          |
|                       | Bande son                                    |                                                |                                          |
|                       | Brochure                                     |                                                |                                          |
|                       | Carte                                        |                                                |                                          |
|                       | Cass. Audio                                  |                                                |                                          |
|                       | CD-photo                                     |                                                |                                          |
|                       | Cederom                                      |                                                |                                          |
|                       | Dessin                                       |                                                |                                          |
|                       | Diapositive<br>Diagua compost                |                                                |                                          |
|                       | Disque compact                               |                                                |                                          |
|                       | Disquette                                    |                                                |                                          |
|                       | Dossier                                      |                                                |                                          |
|                       | Film                                         |                                                |                                          |
|                       | Internet                                     |                                                |                                          |
|                       | Microfiche                                   |                                                |                                          |
|                       | Multisupport                                 |                                                |                                          |
|                       | Photographie                                 |                                                |                                          |
|                       | Plan                                         |                                                |                                          |

| Nom du champ                      | Contenu du champ                                                                                                    | Consignes de saisie                                                                                                    | Consignes de catalogage                                                                                                    |
|-----------------------------------|----------------------------------------------------------------------------------------------------|----------------------------------------------------------------------------------------------------|----------------------------------------------------------------------------------------------------|
| LIAISON<br>(Fishiar (Decumental)) | Planche<br>Transparent<br>Valise<br>Vidéo<br>Vidéodisque<br>Autre<br>• Bouton multimédia qui permet une                                                                                                    | Indication facultative                                                                                                    | On peut rattacher au document :                                                                                                    |
| (Fichier [Documents])             | <ul> <li>liaison avec un fichier son ou un fichier<br/>image (par exemple)</li> <li>Nom et chemin d'accès du fichier<br/>rattaché au fichier des [Documents]</li> <li>Index des chemins existants consultable<br/>par F2 ou double clic</li> <li>Longueur : 65 caractères</li> </ul> | <ul> <li>Parcourir les répertoires par le bouton </li> <li>et capturer le chemin de l'objet multimédia désiré par simple clic</li> <li>Indiquer le chemin relatif plutôt que le chemin absolu (\DATA\wakou32.TXT)</li> <li>Le fichier rattaché au document devra pour pouvoir être ouvert, comporter l'extension : TXT pour un texte</li> <li>AVI pour une image animée et sonorisée</li> <li>PCX ou JPG pour une image fixe</li> <li>WAV pour une séquence sonore</li> <li>On doit disposer de gestionnaires et de cartes pour le son et l'image animée</li> <li>Les fichiers JPG ne sont utilisables qu'à partir de BCDI2 Ecole version 1.1</li> </ul> | <ul> <li>Des textes numérisés ou non<br/>ex : <i>Table des matières</i><br/>ex : <i>Biographie d'un auteur</i></li> <li>Des images crées dans Paint</li> <li>Attention ! ces fichiers sont très<br/>gourmands en place mémoire</li> </ul>       |
| ISBN<br>(Fichier [Documents])     | <ul> <li>Numéro normalisé des imprimés<br/>(International Standard Book Number)</li> <li>Permet la gestion des doublons</li> <li>Index des ISBN existants consultable par<br/>F2 ou double clic</li> <li>Longueur : 14 caractères</li> </ul>                                         | <ul> <li>Transcrire l'ISBN en séparant les chiffres par des tirets, même si, sur le document, figurent des blancs ou des points</li> <li>Le champ comporte 14 caractère (13 caractères pour l'ISBN + 1 caractère en cas d'ISBN erroné, susceptible de générer de faux doublons)</li> <li>En cas d'ISBN en double, on utilise le 14<sup>ème</sup> caractère en indiquant a ou b pour les différencier</li> </ul>                                                                                                    | <ul> <li>Le numéro ISBN est toujours constitué de 4 séquences de chiffres séparées par des tirets ex. : 2-211-02710-5</li> <li>Identifie Identifie Identifie le l'éditeur le titre du de groupe document chez linguistique l'éditeur</li> </ul> |

| Nom du champ                        | Contenu du champ                                                                                                    | C                                                                                                    | onsignes de saisie                                                                                                    | Consignes de catalogage                                                                                                    |
|-------------------------------------|----------------------------------------------------------------------------------------------------|----------------------------------------------------------------------------------------------------|----------------------------------------------------------------------------------------------------|----------------------------------------------------------------------------------------------------|
| ISSN<br>(Fichier [Documents])       | <ul> <li>Numéro normalisé des publications en série, imprimées ou non, périodiques ou non périodiques</li> <li>(International Standard Sérial Number)</li> <li>Index des ISSN existants consultable par F2 ou double clic</li> <li>Longueur : 9 caractères</li> </ul>                                                | <ul> <li>Ne pas info</li> <li>Si le nume<br/>base, il s'<br/>capturée de</li> </ul>                                                                          | rmer ce champ<br>éro d'ISSN est connu dans la<br>inscrira une fois la collection<br>puis le fichier des [Collections]                                                                                                    |                                                                                                    |
| TYPE PRET<br>(Fichier [Documents])  | <ul> <li>Permet de regrouper des documents (par support ou par nature ou par niveau) pour leur attribuer des durées de prêt différentes suivant les types d'emprunteurs</li> <li>Index des Types de prêt existants consultable par F2 ou double clic</li> <li>Longueur : 20 caractères</li> </ul>                    | <ul> <li>Indication f</li> <li>Choisir un capturer participation</li> </ul>                                                                                  | acultative<br>e forme dans l'index et la<br>simple clic ou la touche Tab                                                                                                    | <ul> <li>Nous vous proposons d'utiliser les<br/>formes suivantes :<br/>Livre de fiction<br/>Livre documentaire<br/>Périodique<br/>Document pédagogique</li> </ul>                                                                  |
| TEMPORAIRE<br>(Fichier [Documents]) | <ul> <li>Permet la gestion de fonds ou de données temporaires</li> <li>Champ consultable en ouvrant la fenêtre de choix </li> <li>Choix entre Oui et Non</li> </ul>                                                                                                    | <ul> <li>Choisir la t<br/>et la captur<br/>Tab</li> </ul>                                                                                                    | Forme Oui ou Non dans l'Index<br>rer par simple clic ou la touche                                                                                                    | <ul> <li>Non pour les ouvrages permanents<br/>du fonds de votre BCD</li> <li>Oui pour les ouvrages empruntés (à<br/>la Bibliothèque Municipale) et<br/>temporairement présents dans le<br/>fonds de la BCD</li> </ul>              |
| ÉDITEUR<br>(Fichier [Documents])    | <ul> <li>Nom de l'éditeur de l'ouvrage, cité sur la page de titre</li> <li>Index des éditeurs existants consultable par F2 ou double clic</li> <li>Longueur : 65 caractères</li> <li>Champ de relation entre le fichier [Documents] et le fichier [Editeurs]</li> <li>Lien avec le début du numéro d'ISBN</li> </ul> | <ul> <li>On ne ren<br/>document<br/>conformer a<br/>ainsi pouv<br/>numéros de<br/>document o<br/>risque de o<br/>de Basecole</li> <li>4 cas peuve</li> </ul> | aplit pas ce champ lorsque le<br>est un périodique, afin de se<br>aux pratiques de BASECOLE et<br>voir bulletiner les nouveaux<br>e périodiques (en dupliquant le<br>lu dernier numéro existant) sans<br>créer des doublons à l'insertion<br>e-abonnement<br>nt se présenter : | <ul> <li>Plusieurs éditeurs peuvent avoir le<br/>même début d'ISBN</li> <li>ex.: 2-01<br/>correspond à Hachette<br/>Gautier-Languereau<br/>Deux coqs d'or</li> <li>Puisqu'ils appartiennent tous au groupe<br/>Hachette</li> </ul> |

| Nom du champ         | Contenu du champ                             | Consignes de saisie                                                                                                    | Consignes de catalogage                          |
|----------------------|----------------------------------------------|----------------------------------------------------------------------------------------------------|--------------------------------------------------|
|                      |                                              | <ul> <li>L'éditeur est connu dans la base ainsi que son ISBN :<br/>Si l'ISBN est déjà tapé, un simple clic ou Tab dans le champ éditeur fait apparaître le nom de l'éditeur</li> <li>L'éditeur est connu dans la base mais le document à saisir n'a pas d'ISBN (l'éditeur ne peut donc s'afficher automatiquement) :<br/>Consulter l'existant (F2 ou double clic dans le champ éditeur + taper les premières lettres de l'éditeur) et capturer la forme voulue par simple clic ou Tab pour assurer la cohérence de la présentation de l'éditeur</li> <li>L'éditeur n'est pas connu (l'ISBN est tapé mais l'éditeur ne s'affiche pas en cliquant dans le champ), il faut le créer :<br/>Basculer dans le fichier des [Editeurs] par le bouton Editeur, et informer (remplir) les champs EDITEUR, ISBN, ADRESSE avant de Ranger la fiche et Retourner dans le fichier des [Documents]</li> <li>L'éditeur est connu mais avec le même numéro d'ISBN qu'un autre - ils appartiennent au même groupe - (l'ISBN est tapé mais un autre éditeur apparaît dans le champ), il faut effacer l'éditeur erroné puis capturer la forme voulue dans les existants par simple clic</li> </ul> | ex. : 2-09<br>correspond à Nathan<br>Rouge et or |
| Editeur              | • Nom de l'éditeur de l'ouvrage, cité sur la | Saisie en minuscules sauf lettre initiale                                                                                                    | Présentation de l'éditeur :                      |
| (Fichier [Editeurs]) | page de titre                                | Pas d'abréviation                                                                                                    |                                                  |

| Nom du champ                                                   | Contenu du champ                                                                                                    | Consignes de saisie                                                                                                    | Consignes de catalogage                                                                                                    |
|----------------------------------------------------------------|----------------------------------------------------------------------------------------------------|----------------------------------------------------------------------------------------------------|----------------------------------------------------------------------------------------------------|
|                                                                | <ul> <li>Index des éditeurs existants consultable<br/>par F2 ou double clic</li> <li>Longueur : 65 caractères</li> </ul>                                                                                                    |                                                                                                    | • Suppression de l'article<br>ex. : <i>Découverte</i> et non <i>La Découverte</i>                                                                                                    |
|                                                                | <ul> <li>Champ de relation entre le fichier<br/>[Editeurs] et le fichier [Documents]</li> </ul>                                                                                                    |                                                                                                    | <ul> <li>Suppression de Edition ou Editeur sauf si ce terme est suivi d'un adjectif</li> <li>ex. : Editions buissonnières</li> <li>ex. : Chardon bleu et non Editions Chardon bleu</li> <li>Prénom non retranscrit</li> <li>ex. : Nathan et non Fernand Nathan</li> <li>Sigles transcrits sans espaces ni points et en majuscules</li> <li>ex. : PEME</li> </ul> |
| ISBN<br>(Fichier [Editeurs])                                   | <ul> <li>Deux premières séquences du Numéro<br/>normalisé des imprimés</li> <li>(International Standard Book Number)</li> <li>Permet la liaison avec l'éditeur</li> <li>Index des ISBN existants consultable par<br/>F2 ou double clic</li> <li>Longueur : 14 caractères</li> </ul> | • Transcrire très soigneusement le début de l'ISBN                                                                                                    | <ul> <li>Présentation de l'ISBN :</li> <li>Indiquer les deux premières séquences de chiffres séparées par un tiret</li> <li>ex. : 2-07 pour Gallimard</li> <li>ex : 2-226 pour Albin Michel</li> <li>ex : 2-03 pour Larousse</li> </ul>                                                                                                    |
| ADRESSE<br>CODE POST.<br>VILLE<br>PAYS<br>(Fichier [Editeurs]) | <ul> <li>Adresse complète de l'éditeur</li> <li>Champs non consultables par F2</li> </ul>                                                                                                    | <ul> <li>Indications facultatives</li> <li>Saisie en minuscules sauf lettre initiale</li> </ul>                                                                                                    |                                                                                                    |
| COLLECTION<br>(Fichier [Documents])                            | <ul> <li>Titre de la publication en série, imprimée<br/>ou non , périodique ou non périodique :</li> <li>Titre de la collection d'un ouvrage</li> <li>Titre d'un périodique</li> <li>Index des collections existantes</li> </ul>                                                    | <ul> <li>Passer dans le fichier des [Collections] par<br/>le bouton Collection</li> <li>2 cas peuvent se présenter : <ul> <li>La collection est connue dans la base<br/>avec ou sans son ISSN :<br/>Consulter l'existant (F2 ou double clic</li> </ul> </li> </ul> |                                                                                                    |

| Nom du champ                          | Contenu du champ                                                                                                    | Consignes de saisie                                                                                                    | Consignes de catalogage                                                                                                    |
|---------------------------------------|----------------------------------------------------------------------------------------------------|----------------------------------------------------------------------------------------------------|----------------------------------------------------------------------------------------------------|
|                                       | <ul> <li>consultable par F2 ou double clic</li> <li>Longueur : 65 caractères</li> <li>Champ de relation entre le fichier<br/>[Documents] et le fichier [Collection]</li> <li>Lien avec le numéro d'ISSN</li> </ul>                                                                                                    | <ul> <li>dans le champ collection + taper les premières lettres de la collection) et afficher à l'écran la fiche existante de la forme voulue par double clic ou Entrée pour assurer la cohérence de la présentation de la collection puis Retourner dans le fichier des [Documents] où les champs COLLECTION et ISSN (s'il est connu) seront informés automatiquement</li> <li>La collection n'est pas connue, il faut la créer :<br/>Informer (remplir) les champs COLLECTION, SUPPORT, ISSN, EDITEUR avant de Ranger la fiche et Retourner dans le fichier des [Documents]</li> </ul> |                                                                                                    |
| COLLECTION<br>(Fichier [Collections]) | <ul> <li>Titre de la publication en série, imprimée<br/>ou non, périodique ou non périodique :</li> <li>Titre de la collection d'un ouvrage</li> <li>Titre d'un périodique</li> <li>Index des collections existantes<br/>consultable par F2 ou double clic</li> <li>Longueur : 65 caractères</li> <li>Champ de relation entre le fichier<br/>[Collection] et le fichier [Documents]</li> <li>Lien avec le numéro d'ISSN</li> </ul> | <ul> <li>Saisie en minuscules sauf lettre initiale</li> <li>Pas d'abréviation</li> </ul>                                                                                                    | <ul> <li>Présentation de la collection :</li> <li>Maintien de l'article initial<br/>ex. : <i>L'art en jeu</i></li> <li>Collection. Série ou Sous collection<br/>ex. : <i>Albums du Père Castor. Premières</i><br/><i>images</i></li> </ul> |
| SUPPORT<br>(Fichier [Collections])    | <ul> <li>Support physique du document</li> <li>Champ consultable en ouvrant la fenêtre de choix </li> </ul>                                                                                                    | • Dans l'index, choisir la même forme que celle capturée dans le fichier [Documents], et la capturer par simple clic ou Tab                                                                                                    |                                                                                                    |
| ISSN<br>(Fichier [Collections])       | • Numéro normalisé des publications en                                                                                                    | Transcrire très soigneusement l'ISSN                                                                                                    | • Le numéro ISSN est composé de                                                                                                    |

| Nom du champ                           | Contenu du champ                                                                                                    | Consignes de saisie                                                                                                    | Consignes de catalogage                                                                                                  |
|----------------------------------------|----------------------------------------------------------------------------------------------------|----------------------------------------------------------------------------------------------------|----------------------------------------------------------------------------------------------------|
|                                        | <ul> <li>série, imprimées ou non, périodiques ou<br/>non périodiques</li> <li>(International Standard Sérial Number)</li> <li>Index des ISSN existants consultable par<br/>F2 ou double clic</li> <li>Longueur : 9 caractères</li> </ul>                           |                                                                                                    | deux groupes de quatre chiffres<br>séparés par un <i>tiret</i><br>ex. : 0005-335X ( <i>ISSN de BT</i> )                  |
| EDITEUR<br>(Fichier [Collections])     | <ul> <li>Nom de l'éditeur chez lequel la collection paraît</li> <li>Index des éditeurs existants consultable par F2 ou double clic</li> <li>Longueur : 65 caractères</li> <li>Champ de relation entre le fichier [Collections] et le fichier [Editeurs]</li> </ul> | <ul> <li>Consulter l'existant (F2 ou double clic dans<br/>le champ éditeur + taper les premières<br/>lettres de l'éditeur) et capturer la forme<br/>voulue par simple clic ou Tab pour assurer<br/>la cohérence de la présentation de l'éditeur</li> </ul> | <ul> <li>Il s'agit du même éditeur que celui<br/>du document</li> </ul>                                                  |
| N° COLLECTION<br>(Fichier [Documents]) | <ul> <li>Numéro de la collection ou numéro du titre du périodique</li> <li>Longueur : 20 caractères</li> </ul>                                                                                                    | <ul> <li>Pour un classement numérique correct,<br/>prévoir les zéros nécessaires</li> <li>ex. : 28 pour une collection numérotée sur<br/>deux chiffres</li> <li>ex. : 028 pour une collection numérotée sur<br/>trois chiffres</li> </ul>                  |                                                                                                    |
| COUT<br>(Fichier [Documents])          | <ul><li>Prix d'achat du document</li><li>Longueur : 12 caractères</li></ul>                                                                                                    | <ul> <li>Indication facultative</li> <li>On ne remplit pas ce champ lorsque le document est un périodique (on indiquera cette information dans le champ COUT du fichier [Abonnements])</li> </ul>                                                          | • Arrondir le chiffre au franc supérieur                                                                                 |
| DATE<br>(Fichier [Documents])          | <ul> <li>Année d'édition ou de parution pour les imprimés ; année de production pour les images animées</li> <li>Index consultable par F2 ou double clic</li> <li>Longueur : 12 caractères</li> </ul>                                                              | <ul> <li>Transcrire suivant le cas :<br/>AAAA 1996<br/>MM/AAAA 02/1996<br/>JJ/MM/AAAA 15/02/1996</li> <li>Bimensuel : juillet-août 95 = 07/1995</li> <li>Bimestriel : 15 avril-15 mai 96=15/04/1996</li> </ul>                                             | • Ordre préférentiel des sources :<br>La page de titre<br>L'achevé d'imprimé<br>Le dépôt légal imprimeur<br>Le copyright |

| Nom du champ          | Contenu du champ                                                                         | Consignes de saisie                                            | Consignes de catalogage                                                                                                    |
|-----------------------|------------------------------------------------------------------------------------------|----------------------------------------------------------------|----------------------------------------------------------------------------------------------------|
| DIVERS                | • Représente une zone de personnalisation                                                | • Il est possible de paramétrer l'intitulé du                  |                                                                                                    |
| (Fichier [Documents]) | pour les utilisateurs                                                                    | champ divers en vue d'applications                             |                                                                                                    |
|                       | • Index des existants consultable par F2 ou                                              | particulières                                                  |                                                                                                    |
|                       | double clic<br>Longuour : 65 correctòres                                                 |                                                                |                                                                                                    |
| COLLATION             | <ul> <li>Longueur : 05 caracteres</li> <li>Description physique du document :</li> </ul> | <ul> <li>Saisie en minuscules en respectant l'ordre</li> </ul> | Pour un livre                                                                                                    |
| (Fichier [Documents]) | nombre de pages illustré ou non                                                          | des éléments et la ponctuation normalisée                      | • Nombre de pages : ill. en coul couv                                                                                                    |
|                       | format                                                                                   |                                                                | ill. en coul. ; format                                                                                                    |
|                       | • Pas d'index consultable                                                                |                                                                | ex. : 124 p. : ill. en coul., couv. ill. en                                                                                                    |
|                       | • Longueur : 140 caractères                                                              |                                                                | coul. ; 22 cm                                                                                                    |
|                       |                                                                                          |                                                                | <ul> <li>Pour un livre non paginé</li> <li>Indiquer entre crochets le nombre de pages quand il y en a peu ou bien préciser Non paginé</li> <li>ex. : [26] p. : ill. en coul., couv. ill. en coul. ; 24 cm</li> <li>ex. : Non paginé : ill., couv. ill. en coul.</li> </ul> |
|                       |                                                                                          |                                                                | <ul> <li>Caractéristiques (durée) : autres caractéristiques</li> <li>ex. : 1 cassette vidéo (VHS) (13 min) : coul. (SECAM), son</li> </ul>                                                                                                    |
|                       |                                                                                          |                                                                | Pour un dossier multimédia                                                                                                    |
|                       |                                                                                          |                                                                | <ul> <li>Caractéristiques du premier support<br/>+ caractéristiques du deuxième<br/>support + caractéristiques du<br/>troisième support</li> <li>ex. : 160 p. : ill. + 3 transparents + 4<br/>disquettes 3'' <sup>1</sup>/<sub>2</sub></li> </ul>                          |
|                       |                                                                                          |                                                                | <ul> <li><u>Pour une série de diapositives</u></li> <li>Nombre de diapositives : autres caractéristiques + matériel</li> </ul>                                                                                                    |

| Nom du champ          | Contenu du champ                                                          | Consignes de saisie                          | Consignes de catalogage                         |
|-----------------------|---------------------------------------------------------------------------|----------------------------------------------|-------------------------------------------------|
|                       |                                                                           |                                              | d'accompagnement                                |
|                       |                                                                           |                                              | ex. : 27 diapo. : coul. + 1 livret (32 p. :     |
|                       |                                                                           |                                              | ill.)                                           |
|                       |                                                                           |                                              | Pour un enregistrement sonore                   |
|                       |                                                                           |                                              | • Caractéristiques du support (durée            |
|                       |                                                                           |                                              | d'enregistrement) + matériel                    |
|                       |                                                                           |                                              | d'accompagnement                                |
|                       |                                                                           |                                              | ex. : 1 d. : 33 t. ; 30 cm                      |
|                       |                                                                           |                                              | ex. : 1 dc (70 min) + 1 livret (8 p.)           |
|                       |                                                                           |                                              | ex. : 1 cass. audio, 35 min                     |
|                       |                                                                           |                                              | Pour un cédérom, un logiciel, un site           |
|                       |                                                                           |                                              | web                                             |
|                       |                                                                           |                                              | • Se conformer aux pratiques de                 |
|                       |                                                                           |                                              | BASECOLE :                                      |
|                       |                                                                           |                                              | ex. : 1 cédérom + 1 livret + 1 poster           |
|                       |                                                                           |                                              | ex. : 3 disquettes $3^{1}/2 + 1$ livret (12 p.) |
|                       |                                                                           |                                              | Pour une valise                                 |
|                       |                                                                           |                                              | • Se conformer aux pratiques de                 |
|                       |                                                                           |                                              | BASECOLE :                                      |
|                       |                                                                           |                                              | ex. : 11 documents tous supports + 12           |
|                       |                                                                           |                                              | posters                                         |
|                       |                                                                           |                                              | ex.: 20 fiches d'activité + 1 guide             |
| Nome                  |                                                                           |                                              |                                                 |
| (Fichier [Documents]) | • Permet d'indiquer la presence d'index,                                  | • Separer les deux types d'information par : | • Presentation de bibliographie,                |
|                       | • Dermet de faire des commentaires                                        | poini espace irrei espace                    | u much .<br>ev · Ribliogr inder                 |
|                       | remier de lane des commentalies     pédagogiques destinés aux enseignants | ex Bibliogr index – Convient                 | сл Бюнодг., ишел                                |
|                       | <ul> <li>Pas d'index consultable</li> </ul>                               | particulièrement à des élèves de CM?         | • Présentation des commentaires                 |
|                       | • Longueur : 140 caractères                                               |                                              | pédagogiques :                                  |
|                       | - Longueur : 140 caracteres                                               |                                              | ex.: Convient particulièrement à un             |
|                       |                                                                           |                                              | travail de groupe en CM2                        |
|                       |                                                                           |                                              | ex.: Corrigé des exercices en fin               |
|                       |                                                                           |                                              | d'ouvrage                                       |

| Nom du champ                           | Contenu du champ                                                                                                    | Consignes de saisie                                                                                                    | Consignes de catalogage                                                             |
|----------------------------------------|----------------------------------------------------------------------------------------------------|----------------------------------------------------------------------------------------------------|-------------------------------------------------------------------------------------|
| NB. EXE<br>(Fichier [Documents])       | <ul> <li>Nombre d'exemplaires du document<br/>traité</li> <li>Longueur : 6 caractères</li> </ul>                                                         | • L'indication du nombre d'exemplaires<br>permet de générer les numéros<br>d'exemplaires (ou numéros de codes à<br>barres) qu'on veut créer pour le prêt et<br>donc de créer les fiches [Exemplaires]<br>associées au document | <ul> <li>Les numéros d'exemplaires créés<br/>sont imposés par la machine</li> </ul> |
| DOC. SAISI LE<br>(Fichier [Documents]) | <ul> <li>Date du jour de la saisie</li> <li>Index des dates de saisie consultable par<br/>F2 ou double clic</li> <li>Longueur : 12 caractères</li> </ul> | • La date de saisie est fournie automatiquement par l'horloge du micro-<br>ordinateur                                                                                                    |                                                                                     |

### 2. Le fichier des [Exemplaires] :

| Nom du champ                             | Contenu du champ                                                                                                    | Consignes de saisie                                                                                                    | Consignes de catalogage                                                                                                    |
|------------------------------------------|----------------------------------------------------------------------------------------------------|----------------------------------------------------------------------------------------------------|----------------------------------------------------------------------------------------------------|
| N° INVENTAIRE<br>(Fichier [Exemplaires]) | <ul> <li>Numéro d'entrée dans le fonds du document</li> <li>Indication obligatoire pour éditer le cahier d'inventaire</li> <li>Index des numéros existants consultable par F2 ou double clic</li> <li>Longueur : 6 caractères</li> </ul>       | <ul> <li>Ce numéro est libre. Pour un classement<br/>numérique correct, prévoir les zéros<br/>nécessaires</li> <li>ex. : 0001</li> <li>Attention : le logiciel accepte deux<br/>numéros d'inventaire identiques</li> <li>Pour avoir accès au dernier numéro<br/>d'inventaire attribué : ouvrir la fenêtre des<br/>existants par F2 et taper 99999</li> </ul> | <ul> <li>Un numéro d'inventaire différent est<br/>attribué à chaque document</li> <li>On n'attribue pas de numéro<br/>d'inventaire aux périodiques</li> </ul> |
| CODE EXEMP.<br>(Fichier [Exemplaires])   | <ul> <li>Numéro qui permet à la machine<br/>d'identifier un exemplaire lors d'un prêt<br/>(= numéro de codes à barres)</li> <li>Index des numéros existants<br/>consultable par F2 ou double clic</li> <li>Longueur : 13 caractères</li> </ul> | <ul> <li>Ce code est exclusivement utilisé pour<br/>indiquer les codes à barres des exemplaires<br/>empruntés au Bibliobus au lieu de ceux<br/>attribués par le logiciel lors de leur création<br/>dans la base DATA ; pour gérer le prêt<br/>dans cette même base</li> <li>Il doit être exclusivement composé de<br/>chiffres</li> </ul>                    | • Si ce champ est renseigné, il est<br>prioritaire lors d'un prêt, par rapport<br>au N° EXEMPLAIRE                                                            |

| Nom du champ                             | Contenu du champ                                                                                                    | Consignes de saisie                                                                                                    | Consignes de catalogage                                                          |
|------------------------------------------|----------------------------------------------------------------------------------------------------|----------------------------------------------------------------------------------------------------|----------------------------------------------------------------------------------|
| N° EXEMPLAIRE<br>(Fichier [Exemplaires]) | <ul> <li>Numéro qui permet à la machine<br/>d'identifier un exemplaire lors d'un prêt<br/>(= numéro de codes à barres)</li> <li>Index des numéros existants<br/>consultable par F2 ou double clic</li> <li>Longueur : 6 caractères</li> </ul> | • Ce numéro est imposé par la machine à la création de l'exemplaire. Il peut être lu par un lecteur de codes à barres                                                                                                    |                                                                                  |
| EXEMPLAIRE<br>(Fichier [Exemplaires])    | <ul> <li>Titre du document + numéro<br/>d'exemplaire</li> <li>Il permet d'identifier un objet pour le<br/>prêt</li> <li>Index des exemplaires existants<br/>consultable par F2 ou double clic</li> <li>Longueur : 65 caractères</li> </ul>    | • Ce champ est rempli automatiquement au moment de la création de l'exemplaire en Fichier [Documents]                                                                                                    | • Il est impossible de créer un<br>exemplaire depuis le fichier<br>[Exemplaires] |
| SITUATION<br>(Fichier [Exemplaires])     | <ul> <li>Champ consultable en ouvrant la fenêtre de choix </li> <li>Choix entre Disponible ou Sorti</li> <li>Longueur : 20 caractères</li> </ul>                                                                                              | <ul> <li>Un document est déclaré par la machine<br/>Disponible ou Sorti selon qu'il est ou non<br/>prêté (ou perdu)</li> <li>Ce champ est géré par la machine et ne doit<br/>pas être modifié manuellement</li> </ul>            |                                                                                  |
| STATUT<br>(Fichier [Exemplaires])        | <ul> <li>Champ consultable en ouvrant la fenêtre de choix </li> <li>Sont proposées les formes suivantes : En-service Hors-Prêt Archivé Perdu Mis au pilon En restauration Autre</li> <li>Longueur : 20 caractères</li> </ul>                  | <ul> <li>Par défaut, un document est déclaré par la machine En-service, c'est-à-dire prêtable</li> <li>On peut modifier le statut d'un exemplaire en Hors-Prêt ou Perdu, en capturant la forme voulue par simple clic</li> </ul> |                                                                                  |

| Nom du champ                           | Contenu du champ                                                                                                    | Consignes de saisie                                                                                                    | Consignes de catalogage                                                                                                    |
|----------------------------------------|----------------------------------------------------------------------------------------------------|----------------------------------------------------------------------------------------------------|----------------------------------------------------------------------------------------------------|
| EMPLACEMENT<br>(Fichier [Exemplaires]) | <ul> <li>Lieu de rangement de l'exemplaire<br/>ex : BCD<br/>ex : Salle des maîtres</li> <li>Permet de signaler un document non<br/>stocké à la BCD ou d'indiquer qu'un<br/>document en plusieurs exemplaires est<br/>rangé dans des lieux différents</li> <li>Index des emplacements existants<br/>consultable par F2 ou double clic</li> <li>Longueur : 20 caractères</li> </ul> | • Consulter l'existant pour assurer la cohérence de la présentation des emplacements et capturer la forme voulue par simple clic ou Tab                                                                                                    | • Définir dans chaque école les emplacements utiles                                                                                                    |
| LIAISON<br>(Fichier [Exemplaires])     | <ul> <li>Bouton multimédia qui permet une liaison avec un fichier son ou un fichier image (par exemple)</li> <li>Nom et chemin d'accès du fichier rattaché au fichier des [Exemplaires]</li> <li>Index des chemins existants consultable par F2 ou double clic</li> <li>Longueur : 65 caractères</li> </ul>                                                                       | <ul> <li>Ce champ n'est utilisé que pour l'interface maternelle</li> <li>Parcourir les répertoires par le bouton </li> <li>et capturer le chemin de l'objet multimédia désiré par simple clic + Ok</li> <li>Indiquer le chemin relatif plutôt que le chemin absolu (\DATA\wakou32.PCX)</li> <li>Le fichier image rattaché à l'exemplaire devra pour pouvoir être ouvert, comporter l'extension :</li> <li>PCX ou JPG pour une image fixe</li> <li>On doit disposer de gestionnaires et de cartes pour le son</li> <li>Les fichiers JPG ne sont utilisables qu'à partir de BCDI2 Ecole version 1.1</li> </ul> | <ul> <li>On doit rattacher à l'exemplaire le<br/>fichier de l'image scannée de la<br/>couverture du document, pour gérer<br/>le prêt depuis l'interface maternelle</li> </ul> |
| ETAT<br>(Fichier [Exemplaires])        | <ul> <li>Permet de décrire l'état du document<br/>ex : <i>Neuf</i></li> <li><i>Reuf</i></li> <li><i>Bien réparé</i></li> <li>Index des états existants consultable par<br/>F2 ou double clic</li> <li>Longueur : 65 caractères</li> </ul>                                                                                                    | <ul> <li>Saisie en minuscules sauf lettre initiale</li> <li>Indication facultative</li> </ul>                                                                                                    | • Consulter l'existant pour assurer la cohérence de la présentation de l'état du document et capturer la forme voulue par simple clic                                         |

| Nom du champ                            | Contenu du champ                                                                                                    | Consignes de saisie                                                                                                    | Consignes de catalogage                                                                                                    |
|-----------------------------------------|----------------------------------------------------------------------------------------------------|----------------------------------------------------------------------------------------------------|----------------------------------------------------------------------------------------------------|
| DATE ACHAT<br>(Fichier [Exemplaires])   | <ul> <li>Date d'achat de l'exemplaire</li> <li>Index des existants consultable par F2<br/>ou double clic</li> <li>Longueur : 12 caractères</li> </ul>                              | <ul> <li>Indication facultative</li> <li>Transcrire suivant le cas :<br/>AAAA 1996<br/>MM/AA 04/96<br/>JJ/MM/AA 12/03/96</li> </ul> |                                                                                                    |
| Ex. SAISI LE<br>(Fichier [Exemplaires]) | <ul> <li>Date du jour de la saisie</li> <li>Index des dates de saisie consultable<br/>par F2 ou double clic</li> <li>Longueur : 12 caractères</li> </ul>                           | • La date de saisie est fournie automatiquement par l'horloge du micro-<br>ordinateur                                               |                                                                                                    |
| TEMPORAIRE<br>(Fichier [Exemplaires])   | <ul> <li>Permet la gestion de fonds ou de données temporaires</li> <li>Champ consultable en ouvrant la fenêtre de choix </li> <li>Choix entre Oui et Non</li> </ul>                | • Choisir la forme Oui ou Non dans l'Index et la capturer par simple clic                                                           | <ul> <li>Non pour les ouvrages permanents<br/>du fonds de votre BCD</li> <li>Oui pour les ouvrages empruntés (à<br/>la Bibliothèque Municipale) et<br/>temporairement présents dans le<br/>fonds de la BCD</li> </ul> |
| DIVERS<br>(Fichier [Exemplaires])       | <ul> <li>Représente une zone de personnalisation pour les utilisateurs</li> <li>Index des existants consultable par F2 ou double clic</li> <li>Longueur : 65 caractères</li> </ul> | Il est possible de paramétrer son intitulé en vue d'applications particulières                                                      |                                                                                                    |

### 3. Le fichier des [Notices], Page principale :

| Nom du champ        | Contenu du champ                            | Consignes de saisie Consignes de catalogage                                     |
|---------------------|---------------------------------------------|---------------------------------------------------------------------------------|
| NIVEAU              | • Niveau d'utilisation du document          | • Consulter l'existant pour assurer la • Pour les manuels scolaires, on peut    |
| (Fichier [Notices]) | • Index des existants consultable par F2 ou | cohérence de la présentation des niveaux indiquer le niveau par cycle et classe |
|                     | double clic                                 | par âges proposés par le CRDP de Poitiers ex. : CYCLE 1                         |
|                     | • Longueur : 20 caractères                  | et capturer la forme voulue par simple clic ex. : CYCLE 1 - MS                  |
|                     |                                             | ou la touche Tab ex. : CYCLE 1 - PS                                             |
|                     |                                             | • Important : Pour que les notices des ex. : CYCLE 2                            |
|                     |                                             | documents soient accessibles depuis ex. : CYCLE 2 - CE1                         |
| Nom du champ                 | Contenu du champ                                                                                                    | Consignes de saisie                                                                                                    | Consignes de catalogage                                                                                                    |
|------------------------------|----------------------------------------------------------------------------------------------------|----------------------------------------------------------------------------------------------------|----------------------------------------------------------------------------------------------------|
|                              |                                                                                                    | l'interface maternelle, il est impératif<br>d'informer le champ niveau en<br>commençant par : Mat.                                                                                                    | <ul> <li>ex. : CYCLE 2 - CP</li> <li>ex. : CYCLE 2 - GS</li> <li>ex. : CYCLE 3</li> <li>ex. : CYCLE 3 - CM</li> <li>ex. : CYCLE 3 - CM1</li> <li>ex. : CYCLE 3 - CM2</li> <li>Pour les documents pédagogiques ou didactiques, indiquer :<br/>Enseignant</li> </ul>                                                                                                    |
| TITRE<br>(Fichier [Notices]) | <ul> <li>Titre de l'unité documentaire</li> <li>Ce titre peut être identique au titre du document (cas le plus fréquent des ouvrages)</li> <li>Ce titre peut être différent du titre du document (chapitre d'un livre, article d'un périodique, titre d'une œuvre musicale pour un disque ou une cassette qui en comporte plusieurs)</li> <li>Index des titres consultable par F2 ou double clic ou par contient</li> <li>Longueur : 140 caractères</li> </ul> | <ul> <li>Obligatoirement rempli</li> <li>Si le titre de l'unité documentaire est<br/>identique au titre du document (unité<br/>physique):</li> <li>Un clic dans le champ titre fait apparaître<br/>automatiquement, par défaut, le titre du<br/>document correspondant</li> <li>Il peut être éventuellement complété</li> <li>Si le titre de l'unité documentaire est<br/>différent du titre du document (unité<br/>physique):</li> <li>Saisie en minuscules avec majuscule initiale</li> <li>Pas de point final</li> <li>Pas d'abréviation</li> </ul> | <ul> <li>Présentation du titre:</li> <li>Article initial conservé<br/>ex. : <i>Les araignées</i></li> <li>Chiffre initial ou tout autre signe<br/>précédant le premier mot du titre<br/>conservé<br/>ex. : <i>1, 2, 3 souris</i></li> <li>ex. : <i>« Pardon, je suis un ornithorynque, tout simplement »</i></li> <li>Sous-titre ou complément de titre<br/>introduit par <i>espace : espace</i></li> <li>ex. : <i>Abeilles, fourmis, termites : des animaux en famille</i></li> <li>Titre parallèle dans une autre langue<br/>introduit par <i>espace = espace</i></li> <li>ex. : <i>Ma journée en image = My day in pictures</i></li> <li>Pour les ouvrages en plusieurs tomes,<br/>indiquer le numéro du tome en<br/>chiffres arabes, éventuellement suivi<br/>du titre spécifique du tome. La</li> </ul> |

| Nom du champ                   | Contenu du champ                                                                                                    | Consignes de saisie                                                                                                    | Consignes de catalogage                                                                                                    |
|--------------------------------|----------------------------------------------------------------------------------------------------|----------------------------------------------------------------------------------------------------|----------------------------------------------------------------------------------------------------|
|                                |                                                                                                    |                                                                                                    | <ul> <li>ponctuation est : Titre commun point<br/>espace numéro du tome virgule titre<br/>particulier</li> <li>ex. : Moïse le hamster. 3, Au parc</li> <li>Titre alternatif introduit par ou<br/>ex. : La monnaie de singe ou comment<br/>reconnaître les expressions issues du<br/>moyen âge</li> </ul>                                                                                                    |
| AUTEURS<br>(Fichier [Notices]) | <ul> <li>Auteurs principaux</li> <li>Collectivités auteurs</li> <li>Index des existants consultable par F2 ou<br/>double clic ou par contient</li> <li>Longueur : 65 caractères</li> </ul> | <ul> <li>Consulter l'existant pour assurer la cohérence de la présentation des auteurs et capturer la forme voulue par simple clic ou la touche Tab</li> <li>Saisie en minuscules sauf lettres initiales : Nom, Prénom ex. : Giono, Jean</li> <li>Indiquer si nécessaire, la fonction de l'auteur en abrégé : Nom, Prénom Qualité ex. : Alloy, Sylviane Ill.</li> <li>Abréviations des qualités proposées par le CRDP de Poitiers :</li> <li>Ill. : pour illustrateur</li> <li>Dir. : pour directeur de publication</li> <li>Préf. : pour réalisateur</li> <li>Trad. : pour traducteur</li> <li>Si plusieurs auteurs sont transcrits, les séparer par <i>espace / espace</i> pour que la recherche soit possible sur chacun d'eux</li> <li>ex. : Acker, Agnès / Legrand, Eliane</li> <li>Transcrire les auteurs dans l'ordre selon lequel ils figurent sur la page de titre</li> <li>Lorsqu'il y a plus de trois auteurs, n'en indiquer aucun</li> </ul> | <ul> <li>Pour distinguer les auteurs à transcrire obligatoirement et pour présenter les noms propres, se reporter au classeur PREPARER LA BCD, INFORMER LE CHAMP AUTEURS ET PRESENTER LES NOMS PROPRES</li> <li>Pour la création d'auteurs, se conformer aux pratiques de BASECOLE</li> <li>Prénom en entier</li> <li>Préfixe, particule, article maintenus ou rejetés suivant la nationalité ex. : Ségur, Sophie de ex. : La Fontaine, Jean de</li> <li>Sigles pour les collectivités sans espace ni point ex. : INSEE</li> <li>Pour les diapositives, l'auteur principal est le rédacteur de la notice</li> <li>Pour les vidéocassettes, seul le réalisateur est obligatoire</li> </ul> |

| Nom du champ        |   | Contenu du champ                           |          | Consignes de saisie                            | Consignes de catalogage            |
|---------------------|---|--------------------------------------------|----------|------------------------------------------------|------------------------------------|
| DOCUMENT            | • | Titre du document (support physique)       | •        | Le titre dans le champ DOCUMENT du             |                                    |
| (Fichier [Notices]) | • | Index des titres existants consultable par |          | fichier des [Documents] est retranscrit        |                                    |
|                     |   | F2 ou double clic                          |          | automatiquement (quand on clique sur le        |                                    |
|                     | • | Longueur : 140 caractères                  |          | bouton Retourner dans le fichier des           |                                    |
|                     |   |                                            |          | [Documents])                                   |                                    |
|                     |   |                                            | •        | Si l'on doit corriger le texte de ce champ, il |                                    |
|                     |   |                                            |          | faut le faire dans le fichier des              |                                    |
|                     |   |                                            |          | [Documents] et non pas dans celui des          |                                    |
|                     |   |                                            |          | [Notices] (en cliquant sur le bouton           |                                    |
|                     |   |                                            |          | Document, faire la correction puis Ranger,     |                                    |
|                     |   |                                            |          | Retourner)                                     |                                    |
| NATURE              | • | Nature du document                         | •        | Consulter l'existant pour assurer la           | • Sont proposées dans BASECOLE les |
| (Fichier [Notices]) | • | Index des existants consultable par F2 ou  |          | cohérence de la présentation de la nature du   | formes suivantes :                 |
|                     |   | double clic                                |          | document et récupérer une forme existante      |                                    |
|                     | • | Longueur : 30 caractères                   |          | par un simple clic ou la touche Tab            | Documentaire                       |
|                     |   |                                            | •        | Saisie en minuscules sauf lettres initiales    | Documentaire, Livre d'art          |
|                     |   |                                            | •        | Séparer le genre et la nature par une virgule  | Fiction, Album                     |
|                     |   |                                            |          |                                                | Fiction, BD                        |
|                     |   |                                            | ex       | . : Documentaire, Atlas                        | Fiction, BD policiere              |
|                     |   |                                            | ex       | .: Documentaire, BD                            | Fiction, BD d'humour               |
|                     |   |                                            | ex       | · Documentaire, Biofrographie                  | Fiction BD de science-fiction      |
|                     |   |                                            | ex<br>ov | : Documentaire, Diographie                     | Fiction BD historique              |
|                     |   |                                            | ex       | : Documentaire, Encyclopédie                   | Fiction, Biographie                |
|                     |   |                                            | ex       | · Documentaire, Bacyclopedie                   | Fiction, Conte                     |
|                     |   |                                            | ex       | : Documentaire, Guide                          | Fiction, Histoires                 |
|                     |   |                                            | ex       | . : Documentaire. Manuel scolaire              | Fiction, Journal                   |
|                     |   |                                            | ex       | . : Fiction, Film d'aventures                  | Fiction, Livre-jeu                 |
|                     |   |                                            | ex       | . : Fiction, Film d'humour                     | Fiction, Nouvelle                  |
|                     |   |                                            |          |                                                | Fiction, Poésie                    |
|                     |   |                                            |          |                                                | Fiction, Roman                     |
|                     |   |                                            |          |                                                | Fiction, Roman d'amour             |
|                     |   |                                            |          |                                                | Fiction, Roman d'aventures         |
|                     |   |                                            |          |                                                | Fiction, Roman historique          |
|                     |   |                                            |          |                                                | Fiction, Roman policier            |

| Nom du champ                     | Contenu du champ                                                                                                    | Consignes de saisie                                                                                                    | Consignes de catalogage                                                                                                    |
|----------------------------------|----------------------------------------------------------------------------------------------------|----------------------------------------------------------------------------------------------------|----------------------------------------------------------------------------------------------------|
|                                  |                                                                                                    |                                                                                                    | Fiction, Roman science-fiction                                                                                                    |
| SEQUENCE<br>(Fichier [Notices])  | <ul> <li>A n'utiliser que pour les [Documents] ayant plusieurs [Notices] pour indiquer les pages limites d'un article de périodique, d'un chapitre de livre, la plage d'un disque, le compteur d'une vidéo</li> <li>Ne pas confondre avec le champ COLLATION du fichier des [Documents] qui permet d'indiquer le nombre de pages du document</li> <li>Pas d'index consultable</li> <li>Longueur : 20 caractères</li> </ul> | <ul> <li>Saisir les numéros de pages en chiffres arabes</li> <li>Pour les pages extrêmes d'un article de périodique, saisir : première page tiret dernière page</li> <li>ex. : 14-25</li> <li>ex. : 34-67 et 125</li> <li>Pour la plage d'un disque</li> <li>ex. : Plage 10</li> <li>Pour le compteur d'une vidéocassette</li> <li>ex. : 8'25-10'42</li> </ul>                                                                          | Fiction, Theatre                                                                                                    |
| FORUM<br>(Fichier [Notices])     | <ul> <li>Indique le nombre de fiches lecture attachées à la notice, s'il en existe</li> <li>Index non consultable</li> <li>Longueur : 10 caractère</li> <li>Le bouton Forum ouvre la fenêtre des fiches forum pour la saisie ou pour la consultation des fiches existantes</li> </ul>                                                                                                    | <ul> <li>Attention ! ce champ sera saisi<br/>ultérieurement par les élèves</li> <li>Trois fiches Forum peuvent être<br/>simultanément stockées. A la saisie de<br/>la quatrième fiche, la première est<br/>remplacée</li> <li>Saisie en typographie riche</li> </ul>                                                                                                    | • Les élèves après s'être fait<br>reconnaître par la machine, peuvent<br>rédiger un court résumé ou un<br>commentaire concernant une œuvre<br>fictionnelle ou éventuellement un<br>documentaire |
| LIAISON 1<br>(Fichier [Notices]) | <ul> <li>Bouton multimédia qui permet une liaison avec un fichier son</li> <li>Nom et chemin d'accès du fichier rattaché au fichier des [Notices]</li> <li>Index des chemins existants consultable par F2 ou double clic</li> <li>Longueur : 65 caractères</li> </ul>                                                                                                    | <ul> <li>Ce champ n'est utilisé que pour l'interface maternelle</li> <li>Parcourir les répertoires par le bouton &lt;&gt; et capturer le chemin de l'objet multimédia désiré par simple clic + Ok</li> <li>Indiquer le chemin relatif plutôt que le chemin absolu (\DATA\wakou32.WAV)</li> <li>Le fichier rattaché au document devra pour pouvoir être ouvert, comporter l'extension :</li> <li>WAV pour une séquence sonore</li> </ul> | • On doit rattacher à la notice le fichier<br>son (lecture du titre du document)<br>pour faciliter la recherche<br>documentaire depuis l'interface<br>maternelle                                |

| Nom du champ                        | Contenu du champ                                                                                                    | Consignes de saisie                                                                                                    | Consignes de catalogage                                                                                                    |
|-------------------------------------|----------------------------------------------------------------------------------------------------|----------------------------------------------------------------------------------------------------|----------------------------------------------------------------------------------------------------|
|                                     |                                                                                                    | • On doit disposer de gestionnaire et de carte                                                                                                    |                                                                                                    |
|                                     |                                                                                                    | pour le son                                                                                                    |                                                                                                    |
| LIAISON 2<br>(Fichier [Notices])    | <ul> <li>Bouton multimédia qui permet une liaison avec un fichier image</li> <li>Nom et chemin d'accès du fichier rattaché au fichier des [Notices]</li> <li>Index des chemins existants consultable par F2 ou double clic</li> <li>Longueur : 65 caractères</li> </ul>                                                                                                    | <ul> <li>Ce champ n'est utilisé que pour l'interface maternelle</li> <li>Parcourir les répertoires par le bouton &lt;&gt; et capturer le chemin de l'objet multimédia désiré par simple clic + Ok</li> <li>Indiquer le chemin relatif plutôt que le chemin absolu (\DATA\wakou32.PCX)</li> <li>Le fichier rattaché au document devra pour</li> </ul>                       | • On doit rattacher à la notice le fichier<br>de l'image scannée de la couverture<br>du document pour gérer la recherche<br>documentaire depuis l'interface<br>maternelle                                                                                                    |
|                                     |                                                                                                    | <ul> <li>pouvoir être ouvert, comporter l'extension :</li> <li>PCX ou JPG pour une image fixe</li> <li>On doit disposer de gestionnaire et de logiciel de traitement d'images</li> <li>Les fichiers JPG ne sont utilisables qu'à partir de BCDI2 Ecole version 1.1</li> </ul>                                                                                              |                                                                                                    |
| RESUME<br>(Fichier [Notices])       | <ul> <li>Résumé indicatif pour les documentaires</li> <li>Résumé incitatif pour les œuvres de fiction</li> <li>Champ consultable par F2 ou double clic ou par contient</li> <li>Longueur : 450 caractères</li> </ul>                                                                                                    | <ul> <li>Saisie en typographie riche</li> <li>Éviter les termes ambigus</li> <li>Se méfier des homographes</li> <li>Ne pas couper les mots en fin de ligne</li> <li>Adopter la forme substantive</li> <li>Éviter les périphrases</li> </ul>                                                                                                    | • Pour la rédaction du résumé, se reporter au classeur PREPARER LA BCD, RESUMER PAGE 35                                                                                                    |
| DICTIONNAIRE<br>(Fichier [Notices]) | <ul> <li>Thèmes issus du dictionnaire décrivant le contenu d'une unité documentaire</li> <li>Index des termes existants, déjà utilisés pour décrire une notice, consultable par F2 ou double clic</li> <li>Index de tous les termes existants dans le dictionnaire consultable en cliquant sur le bouton Dictionnaire (liste alphabétique et liste permutée avec l'environnement des termes cherchés, terminogramme)</li> </ul> | <ul> <li>Capturer les termes du Dictionnaire<br/>Dicoprim :</li> <li>Cliquer sur le bouton Dictionnaire</li> <li>Taper le mot</li> <li>Cliquer sur le bouton Chercher</li> <li>Vérifier l'environnement du terme<br/>trouvé (thèmes généraux, sous-thèmes,<br/>thèmes proches et thèmes équivalents)</li> <li>S'il convient, cliquer sur le bouton<br/>Capturer</li> </ul> | <ul> <li>On n'indexe que les documentaires</li> <li>N'utiliser que les termes qui sont en relation avec d'autres termes dans les fenêtres Thèmes équivalents et/ou Thèmes généraux et/ou Thèmes proches et/ou Sous-thèmes</li> <li>ex. : chiens <i>et non pas</i> chien</li> </ul> |

| Nom du champ        | Contenu du champ                            | Consignes de saisie                        | Consignes de catalogage                  |
|---------------------|---------------------------------------------|--------------------------------------------|------------------------------------------|
|                     | • Longueur : 240 caractères                 | • Recommencer l'opération pour chaque      |                                          |
|                     |                                             | terme                                      |                                          |
|                     |                                             | • Veiller à ce que plusieurs thèmes soient |                                          |
|                     |                                             | bien séparés par espace / espace           |                                          |
| DIVERS              | • Index des existants consultable par F2 ou | • Consulter l'existant pour assurer la     | • Pour l'Académie de Lyon, on réserve    |
| (Fichier [Notices]) | double clic                                 | cohérence de la présentation du nom de     | ce champ pour indiquer le nom de         |
|                     | • Longueur : 65 caractères                  | l'école et capturer la forme voulue par    | l'école qui a effectuée la saisie locale |
|                     | -                                           | simple clic ou la touche Tab               |                                          |

## 4. Le fichier des [Notices], Page complémentaire :

| Nom du champ                          | Contenu du champ                                                                                                    | Consignes de saisie                                                                       | Consignes de catalogage                                                                                                    |
|---------------------------------------|----------------------------------------------------------------------------------------------------|-------------------------------------------------------------------------------------------|----------------------------------------------------------------------------------------------------|
| IDENTITE<br>(Fichier [Notices])       | <ul> <li>Code d'identité de la notice</li> <li>Index consultable par F2 ou double clic</li> <li>Longueur : 16 caractères</li> </ul>                                                                            | • Ce champ est rempli automatiquement par le logiciel BCDI2 école                         |                                                                                                    |
| NOT. SAISIE LE<br>(Fichier [Notices]) | <ul> <li>Date du jour de la saisie</li> <li>Index des dates de saisie consultable par<br/>F2 ou double clic</li> <li>Longueur : 12 caractères</li> </ul>                                                       | • La date de saisie est fournie automatiquement par l'horloge du micro-<br>ordinateur     |                                                                                                    |
| DATE PER.<br>(Fichier [Notices])      | <ul> <li>Année prévisionnelle de date limite de fraîcheur des informations de l'unité documentaire</li> <li>Index des existants consultable par F2 ou double clic</li> <li>Longueur : 12 caractères</li> </ul> | <ul> <li>Indication facultative</li> <li>Transcrire : AAAA</li> <li>ex. : 2005</li> </ul> | <ul> <li>Valable pour les périodiques à contenu évènementiel et d'actualité</li> <li>Valable pour les ouvrages documentaires à contenu technique</li> <li>Valable pour les atlas</li> </ul>                                                                        |
| TYPE NATURE<br>(Fichier [Notices])    | <ul> <li>Genre du document</li> <li>Champ consultable en ouvrant la fenêtre<br/>de choix </li> <li>Choix entre : Fiction<br/>Documentaire<br/>Fiction documentaire</li> </ul>                                  | • Choisir la forme voulue dans l'Index et la capturer par simple clic                     | <ul> <li>Un documentaire traité sous la forme<br/>de fiction pourra être classé dans la<br/>rubrique Fiction documentaire. Dans<br/>BASECOLE, ces ouvrages sont cotés<br/>et indexés comme des documentaires</li> <li>En recherche, les notices dont le</li> </ul> |

| Nom du champ                      | Contenu du champ                                                                                                    | Consignes de saisie                                                       | Consignes de catalogage                                                                                                    |
|-----------------------------------|----------------------------------------------------------------------------------------------------|---------------------------------------------------------------------------|----------------------------------------------------------------------------------------------------|
|                                   |                                                                                                    |                                                                           | champ TYPE NATURE contient<br>Fiction documentaire seront trouvées<br>quelle que soit la demande de <i>l'élève</i><br>( <i>Je veux des documentaires</i> ou <i>Je</i><br><i>veux des fictions</i> ), ces notices ayant<br>été considérées par la personne qui<br>les a dépouillées comme étant à la<br>fois une fiction et un documentaire |
| TEMPORAIRE<br>(Fichier [Notices]) | <ul> <li>Permet la gestion de fonds ou de données temporaires</li> <li>Champ consultable en ouvrant la fenêtre de choix </li> <li>Choix entre Oui et Non</li> </ul> | • Choisir la forme Oui ou Non dans l'Index et la capturer par simple clic | <ul> <li>Non pour les ouvrages permanents<br/>du fonds de votre BCD</li> <li>Oui pour les ouvrages empruntés (à<br/>la Bibliothèque Municipale) et<br/>temporairement présents dans le<br/>fonds de la BCD</li> </ul>                                                                                                    |

# **CONSULTER UNE FICHE DOCUMENT**

| Démarche                                                                                         | Manipulation                                                                                                    | Notes personnelles |
|--------------------------------------------------------------------------------------------------|----------------------------------------------------------------------------------------------------|--------------------|
| 1. Entrer dans BCDI2 école en Menu gestionnaire<br>avec le mot de passe SAISIE                   | Cliquer sur la clé, taper le mot de passe SAISIE au clavier et cliquer sur le bouton OK                                                                                                    |                    |
| 2. Choisir de consulter la fiche d'un livre ou d'un périodique                                   | Cliquer sur <b>'Editer-Documents'</b><br>Documents : Edition (Fiche vide);\DATA.<br>Dans le champ DOCUMENT, double cliquer ou taper sur la touche F2 pour ouvrir la fenêtre des existants                                                                                                    |                    |
| 3. Chercher si un livre ou le numéro d'un périodique existe déjà dans la base de l'école (DATA)  | <ul> <li>Taper le début du titre du livre ou du périodique pour faire défiler l'index</li> <li>Le titre du livre ou celui du périodique suivi de son numéro de collection apparaît : il existe dans le fonds de la BCD</li> <li>Le titre n'apparaît pas : ce numéro de périodique n'existe pas dans le fonds de la BCD</li> </ul>                                                                      |                    |
| 4. Sélectionner le titre du livre ou du périodique<br>et afficher sa fiche [Documents] à l'écran | Sélectionner en bleu foncé le titre du livre ou du périodique suivi de son numéro à l'aide des flèches ↓ et ↑ du clavier et valider avec la touche Entrée Ou double cliquer sur le titre voulu Ou cliquer une fois sur le titre voulu puis cliquer sur le bouton ↓ Suiv du fichier des [Documents] Pour afficher à l'écran la fiche existante du document Documents : Edition (Fiche existante):\DATA. |                    |
| 5. Vérifier qu'il s'agit bien du même document                                                   | Comparer l'ÉDITEUR et l'ISBN pour un livre<br>Comparer l'ISSN, la COLLECTION, le N° COLLECTION et la DATE pour un<br>périodique<br>S'il ne s'agit pas du même livre, penser à cliquer sur le bouton V Suiv pour<br>voir si l'une des fiches suivantes n'est pas celle du document cherché                                                                                                    |                    |

| 6. On peut alors saisir de nouveaux exemplaires<br>de ce document                                                                                     | VOIR LE CLASSEUR GERER LA BASE LOCALE, SAISIR DE NOUVEAUX EXEMPLAIRES                                                                                                    |  |
|----------------------------------------------------------------------------------------------------|----------------------------------------------------------------------------------------------------|--|
| 7. On peut connaître si ce document est<br>disponible ou sorti pour le prêt                                                                           | Cliquer sur le bouton Exemp. Associé du fichier des [Documents] pour<br>basculer dans le fichier des [Exemplaires] et lire le champ SITUATION<br>Puis cliquer sur le bouton Sortir                                                                                          |  |
| 8. On peut consulter la (les) notice(s) associée(s)<br>à ce document                                                                                  | Cliquer sur le bouton Notice Associée du fichier des [Documents] pour<br>basculer dans le fichier des [Notices]<br>Penser à cliquer sur le bouton ↓ Suiv (2 simples clics) pour consulter les<br>autres notices associée à ce document<br>Puis cliquer sur le bouton Sortir |  |
| 9. On peut sortir de la fiche existante de ce<br>document pour consulter la fiche d'un autre<br>document                                              | Cliquer sur le bouton Sortir                                                                                                    |  |
| 10. On peut sortir de la fonction <b>'Éditer-</b><br><b>Documents'</b> pour revenir à la barre d'outils du<br>Menu gestionnaire (mot de passe SAISIE) | Cliquer sur le bouton Sortir                                                                                                    |  |
| 11. On peut quitter ce menu et revenir à l'écran d'accueil de BCD12 école pour entrer avec un autre mot de passe ou laisser sa place                  | Cliquer sur 'Quitter'                                                                                                    |  |

#### INTRODUIRE UN RESUME DANS UNE NOTICE DEJA SAISIE

Un document est déjà saisi dans les trois fichiers : [Notices], [Documents] et Exemplaires] mais sans le résumé On doit saisir, ultérieurement, le résumé de ce document

| Démarche                                                                                                    | Manipulation                                                                                                    | Notes personnelles |
|----------------------------------------------------------------------------------------------------|----------------------------------------------------------------------------------------------------|--------------------|
| 1. Entrer dans BCDI2 école en Menu gestionnaire avec le mot<br>de passe SAISIE                                                                                                  | Cliquer sur la clé, taper le mot de passe SAISIE au clavier et cliquer sur le bouton OK                                                                                                    |                    |
| 2. Choisir de consulter la notice d'un document dont on connaît<br>le titre du DOCUMENT (titre de l'unité physique), le TITRE de<br>l'unité documentaire pouvant être différent | Cliquer sur <b>'Editer-Notices'</b><br>Dans le champ DOCUMENT, double cliquer ou taper sur la<br>touche F2 pour ouvrir la fenêtre des existants                                                                                                    |                    |
| 3. Sélectionner le titre du livre ou le titre du périodique suivi de<br>son numéro de collection et afficher à l'écran sa fiche [Notices]<br>existante afin de la compléter     | <ul> <li>Taper le début du titre du livre ou du périodique au clavier pour faire défiler l'index jusqu'au titre voulu</li> <li>Le sélectionner en bleu foncé à l'aide des flèches ↓ et ↑ du clavier et valider avec la touche Entrée</li> <li>Ou double cliquer sur le titre voulu</li> <li>Ou cliquer une fois sur le titre voulu puis cliquer sur le bouton</li> <li>✓ Suiv du fichier des [Notices]</li> <li>Pour afficher à l'écran la fiche existante de la notice</li> </ul> |                    |
| 4. Informer le champ RESUME de la notice                                                                                                    | Cliquer au début du champ RESUME et taper le texte au kilomètre (le logiciel gère la mise en page)<br>Pour la rédaction du résumé VOIR LE CLASSEUR PREPARER LA BCD, RESUMER                                                                                                    |                    |
| 5. Enregistrer la fiche [Notices]                                                                                                    | Cliquer sur le bouton Ranger                                                                                                    |                    |
| 6. On peut sortir de la fonction <b>'Editer-Notices'</b> pour revenir<br>à la barre d'outils du Menu gestionnaire (mot de passe SAISIE)                                         | Cliquer sur le bouton Sortir                                                                                                    |                    |
| 7. On peut quitter ce Menu pour revenir à l'écran d'accueil de BCD12 école pour entrer avec un autre mot de passe ou laisser sa place                                           | Cliquer sur 'Quitter'                                                                                                    |                    |

## SAISIR UN DOCUMENT CHEZ UN AUTRE EDITEUR

Un document est déjà saisi dans les trois fichiers : [Notices], [Documents] et [Exemplaires]

On doit saisir le même document (même titre, même auteur) mais édité chez un autre éditeur et par conséquent avec un autre numéro d'ISBN

| Démarche                                                                                                | Manipulation                                                                                                    | Notes personnelles |
|----------------------------------------------------------------------------------------------------|----------------------------------------------------------------------------------------------------|--------------------|
| 1. Entrer dans BCDI2 école en Menu gestionnaire avec<br>le mot de passe SAISIE                          | Cliquer sur la clé, taper le mot de passe SAISIE au clavier et cliquer sur le bouton OK                                                                                                    |                    |
| 2. Choisir de consulter la notice d'un document dont<br>on connaît le TITRE                             | Cliquer sur <b>'Editer-Notices'</b> Image: Notices : Edition (Fiche vide):VDATA.         Dans le champ TITRE, double cliquer ou taper sur la touche F2 pour                                                                                           |                    |
|                                                                                                    | ouvrir la fenêtre des existants                                                                                                    |                    |
| 3. Sélectionner le titre voulu et afficher à l'écran sa fiche [Notices] existante                       | Taper le début du titre au clavier pour faire défiler l'index jusqu'au titre voulu                                                                                                    |                    |
|                                                                                                    | Le sélectionner en bleu foncé à l'aide des flèches ↓ et ↑ du clavier et valider avec la touche Entrée<br>Ou double cliquer sur le titre voulu<br>Ou cliquer une fois sur le titre voulu puis cliquer sur le bouton ↓ Suiv<br>du fichier des [Notices] |                    |
|                                                                                                    | Pour afficher à l'écran la fiche existante de la notice                                                                                                    |                    |
|                                                                                                    | Notices : Edition (Fiche existante);\DATA.                                                                                                    |                    |
| 4. Faire une copie de cette fiche notice qu'on pourra relier au nouveau document à créer (chez un autre | Cliquer sur le bouton Dupliquer                                                                                                    |                    |
| éditeur)                                                                                                | une fiche nouvelle apparaît (identique à la fiche existante)                                                                                                    |                    |
| 5. Passer dans la fiche [documents] de cette notice                                                     | Cliquer sur le bouton Document, la fiche existante du document<br>apparaît                                                                                                    |                    |

| 6. Faire une copie de cette fiche document pour créer<br>une nouvelle fiche identique dans laquelle on va<br>modifier certaines informations : l'ISBN, l'EDITEUR, la<br>COLLECTION, la DATE, la COLLATION, le NB. EXE ;<br>pour quelles correspondent au document à saisir | Cliquer sur le bouton Dupliquer, une fiche nouvelle apparaît (identique<br>à la fiche existante)                                                                                                    |  |
|----------------------------------------------------------------------------------------------------|----------------------------------------------------------------------------------------------------|--|
| 7. Enregistrer le modifications et équiper les<br>exemplaires du document                                                                                                    | Cliquer sur le bouton Ranger<br>La machine attribue autant de numéros d'exemplaires que<br>d'exemplaires créés : coller les codes à barres sur les documents                                                                                                    |  |
| 8. Donner un EMPLACEMENT à ces exemplaires, ainsi qu'un $N^\circ$ Inventaire (pour les livres), un Statut, $\ldots$                                                                                                    | Cliquer sur le bouton Exemp. Associé du ficher des [Documents] pour basculer dans le fichier des [Exemplaires]                                                                                                    |  |
|                                                                                                    | La première fiche exemplaire créée apparaît (N° EXEMPLAIRE<br>correspondant)<br>Informer les champs du fichier des [Exemplaires] VOIR LE CLASSEUR<br>GERER LA BASE LOCALE, GUIDE DE SAISIE ET DE CATALOGAGE                                                                                                    |  |
| 9. Enregistrer les modifications apportées à la première fiche exemplaire associé                                                                                                    | Cliquer sur le bouton Ranger                                                                                                    |  |
| 10. Si plusieurs exemplaires du document ont été<br>créés, revenir au fichier des [Documents] puis<br>retourner dans le fichier des [Exemplaires] pour<br>modifier les fiches exemplaires suivantes et<br>enregistrer les modifications                                    | <ul> <li>Cliquer sur le bouton Sortir (du ficher des [Exemplaires])</li> <li>Cliquer sur le bouton Exemp. Associé du ficher des [Documents] pour basculer dans le fichier des [Exemplaires]</li> <li>Cliquer sur le bouton ✓ Suiv ou sur le bouton ↑ Préc pour arriver aux nouvelles fiches exemplaires (N° EXEMPLAIRE correspondant)</li> <li>Informer les champs du fichier des [Exemplaires] pour chaque nouvelle fiche VOIR LE CLASSEUR GERER LA BASE LOCALE, GUIDE DE SAISIE ET DE CATALOGAGE</li> <li>Cliquer sur le bouton Ranger pour chaque nouvelle fiche</li> </ul> |  |
| 11. Revenir au fichier des [Documents]                                                                                                    | Cliquer sur le bouton Sortir (du ficher des [Exemplaires])                                                                                                    |  |
| 12. Retourner au fichier des [Notices] pour relier le<br>nouveau document créé à la notice fiche nouvelle<br>(dupliquée)                                                                                                    | Cliquer sur le bouton Retourner dans le fichier des [documents]                                                                                                    |  |

| 13. Modifier les informations qui ne correspondent pas<br>au document à saisir                                                         | Modifier les champs du fichier des [Notices] dont les informations ne<br>correspondent pas au contenu du document à saisir VOIR LE CLASSEUR<br>GERER LA BASE LOCALE, GUIDE DE SAISIE ET DE CATALOGAGE |  |
|----------------------------------------------------------------------------------------------------|----------------------------------------------------------------------------------------------------|--|
| 14. Enregistrer la fiche [Notices]                                                                                                    | Cliquer sur le bouton Ranger, la fiche se vide automatiquement pour laisser la place à une nouvelle saisie                                                                                            |  |
| 15. On peut sortir de la fonction <b>'Editer-Notices'</b> pour revenir à la barre d'outils du Menu gestionnaire (mot de passe SAISIE)  | Cliquer sur le bouton Sortir                                                                                                    |  |
| 16. On peut quitter ce Menu pour revenir à l'écran d'accueil de BCD12 école pour entrer avec un autre mot de passe ou laisser sa place | Cliquer sur 'Quitter'                                                                                                    |  |

## SAISIR DE NOUVEAUX EXEMPLAIRES

Un document est déjà saisi dans les trois fichiers : [Notices], [Documents] et [Exemplaires], avec un seul exemplaire

On doit saisir des exemplaires supplémentaires de ce même document

| Démarche                                                                                                    | Manipulation                                                                                                    | Notes personnelles |
|----------------------------------------------------------------------------------------------------|----------------------------------------------------------------------------------------------------|--------------------|
| 1. Entrer dans BCD12 école en Menu gestionnaire<br>avec le mot de passe SAISIE                                                                                                    | Cliquer sur la clé, taper le mot de passe SAISIE au clavier et cliquer sur le bouton Ok                                                                                                    |                    |
| 2. Afficher à l'écran la fiche existante du document pour lequel on veut saisir de nouveaux exemplaires                                                                                                    | VOIR LE CLASSEUR GERER LA BASE LOCALE, CONSULTER UNE FICHE         DOCUMENT         Documents : Edition (Fiche existante);\DATA.                                                                                                    |                    |
| 3. Ajouter le nombre de nouveaux exemplaires à créer au nombre des exemplaires existants, déjà saisis, dans la base de la BCD                                                                                                    | <ul> <li>Dans le champ NB. EXE. (du fichier des [Documents]), remplacer le nombre antérieurement saisi par le nouveau nombre d'exemplaires de ce document</li> <li>Nb. Exe. 3</li> <li>ex. : 1 exemplaire du document existe déjà à la BCD, on veut saisir 2 exemplaires supplémentaires de ce même document : on remplace 1 par 3 dans le champ NB. EXE.</li> <li>La machine générera 2 nouveaux numéros d'exemplaires (codes à barres)</li> </ul> |                    |
| <ul> <li>4. Enregistrer la modification du nombre d'exemplaires et équiper les nouveaux exemplaires</li> <li>La machine attribue autant de numéros d'exemplaires que de nouveaux exemplaires créés : coller les codes à barres sur les documents</li> </ul> | Cliquer sur le bouton Ranger (du fichier des [Documents])          Attention !       Image: Cliquer sur le bouton OK pour chaque codes à barres attribué         Image: Documents : Edition (Fiche existante);\DATA.                                                                                                    |                    |

| Démarche                                                                                                    | Manipulation                                                                                                    | Notes personnelles |
|----------------------------------------------------------------------------------------------------|----------------------------------------------------------------------------------------------------|--------------------|
| 5. Donner un EMPLACEMENT à ces exemplaires,<br>ainsi qu'un N° INVENTAIRE (pour les livres), un<br>STATUT,<br><b>Statut</b> ,                                                                                                    | Cliquer sur le bouton Exemp. Associé du ficher des [Documents] pour<br>basculer dans le fichier des [Exemplaires]<br>Penser à cliquer sur le bouton ✓ Suiv (2 simples clics) ou sur le bouton<br>↑ Préc pour arriver à la première nouvelle fiche exemplaire créée (N°<br>EXEMPLAIRE correspondant)<br>Informer les champs du fichier des [Exemplaires] VOIR LE CLASSEUR GERER<br>LA BASE LOCALE, GUIDE DE SAISIE ET DE CATALOGAGE<br>Exemplaires : Edition (Fiche modifiée);\DATA. |                    |
| 6. Enregistrer les modifications apportées à la première fiche exemplaire associé                                                                                                    | Cliquer sur le bouton Ranger                                                                                                    |                    |
| 7. Si plusieurs nouveaux exemplaires du document ont été créés, modifier les fiches exemplaires suivantes et enregistrer les modifications <b>Constantion :</b> Constanti : Constanti : Constanti | <ul> <li>Cliquer sur le bouton ✓ Suiv ou sur le bouton ▲ Préc pour arriver aux nouvelles fiches exemplaires (N° EXEMPLAIRE correspondant)</li> <li>Informer les champs du fichier des [Exemplaires] pour chaque nouvelle fiche VOIR LE CLASSEUR GERER LA BASE LOCALE, GUIDE DE SAISIE ET DE CATALOGAGE</li> <li>Cliquer sur le bouton Ranger pour chaque nouvelle fiche</li> </ul>                                                                                                  |                    |
| 8. Revenir au fichier des [Documents]                                                                                                    | Cliquer sur le bouton Sortir (du ficher des [Exemplaires])                                                                                                    |                    |
| 9. On peut sortir de la fiche existante de ce<br>document pour consulter la fiche d'un autre<br>document                                                                                                    | Cliquer sur le bouton Sortir                                                                                                    |                    |

| Démarche                                                                                                    | Manipulation                 | Notes personnelles |
|----------------------------------------------------------------------------------------------------|------------------------------|--------------------|
| 10. On peut sortir de la fonction <b>'Éditer-</b><br><b>Documents'</b> pour revenir à la barre d'outils du<br>Menu gestionnaire (mot de passe SAISIE) | Cliquer sur le bouton Sortir |                    |
| 11. On peut quitter ce menu et revenir à l'écran d'accueil de BCD12 école pour entrer avec un autre mot de passe ou laisser sa place                  | Cliquer sur 'Quitter'        |                    |

#### SAISIR PLUSIEURS NOTICES SUPPLEMENTAIRES POUR UN MEME DOCUMENT DEJA SAISI

Un document est déjà saisi dans les trois fichiers : [Notices], [Documents] et [Exemplaires]

On doit saisir d'autres notices pour ce même document (elles doivent toutes être reliées au seul document préalablement saisi): chacune des notices décrivant le contenu d'une partie du document

| Démarche                                                                                                    | Manipulation                                                                                                    | Notes personnelles |
|----------------------------------------------------------------------------------------------------|----------------------------------------------------------------------------------------------------|--------------------|
| 1. Entrer dans BCDI2 école en Menu gestionnaire avec le mot de passe SAISIE                                                                                                    | Cliquer sur la clé, taper le mot de passe SAISIE au clavier et cliquer sur le bouton OK                                                                                                    |                    |
| 2. Choisir de consulter la notice d'un document dont<br>on connaît le titre du DOCUMENT (titre de l'unité<br>physique), le TITRE de l'unité documentaire étant<br>différent pour chaque notice reliée                                                                                                    | Cliquer sur 'Editer-Notices' Motices : Edition (Fiche vide): NDATA.<br>Dans le champ DOCUMENT, double cliquer ou taper sur la touche F2 pour<br>ouvrir la fenêtre des existants                                                                                                    |                    |
| 3. Sélectionner le titre du livre ou le titre du<br>périodique suivi de son numéro de collection et<br>afficher à l'écran sa fiche [Notices] existante                                                                                                    | <ul> <li>Taper le début du titre du livre ou du périodique au clavier pour faire défiler l'index jusqu'au titre voulu</li> <li>Le sélectionner en bleu foncé à l'aide des flèches ↓ et ↑ du clavier et valider avec la touche Entrée</li> <li>Ou double cliquer sur le titre voulu</li> <li>Ou cliquer une fois sur le titre voulu puis cliquer sur le bouton ↓ Suiv du fichier des [Notices]</li> <li>Pour afficher à l'écran la fiche existante de la notice</li> </ul> |                    |
| 4. Faire une copie de cette fiche notice qui sera reliée au même document                                                                                                    | Cliquer sur le bouton Dupliquer, une fiche nouvelle apparaît (identique à la fiche existante)                                                                                                    |                    |
| 5. Modifier les informations des champs TITRE,<br>AUTEURS, SEQUENCE, NATURE, RESUME,<br>DICTIONNAIRE pour qu'elles correspondent au<br>contenu de la deuxième notice du document saisi<br>(ex. : <i>deuxième article d'un périodique, deuxième</i><br><i>chapitre d'un livre, deuxième plage d'un disque,</i> ) | Modifier les champs du fichier des [Notices] pour que les informations<br>correspondent au contenu de la deuxième notice du document saisi VOIR<br>LE CLASSEUR GERER LA BASE LOCALE, GUIDE DE SAISIE ET DE<br>CATALOGAGE                                                                                                    |                    |

| 6. Enregistrer la fiche [Notices]                                                                                                    | Cliquer sur le bouton Ranger, la fiche se vide automatiquement                                                                                        |  |
|----------------------------------------------------------------------------------------------------|----------------------------------------------------------------------------------------------------|--|
| 7. On peut à nouveau afficher à l'écran la première<br>notice du document dans le but de la dupliquer pour<br>saisir d'autres notices pour le même document | Reprendre la procédure à l'étape 2 (deuxième manipulation) jusqu'à l'étape 6, et faire les manipulations autant de fois qu'il y a de notices à saisir |  |
| 8. On peut sortir de la fonction <b>'Editer-Notices'</b> pour revenir à la barre d'outils du Menu gestionnaire (mot de passe SAISIE)                        | Cliquer sur le bouton Sortir                                                                                                    |  |
| 9. On peut quitter ce Menu pour revenir à l'écran d'accueil de BCD12 école pour entrer avec un autre mot de passe ou laisser sa place                       | Cliquer sur 'Quitter'                                                                                                    |  |

# SAISIR LES ARTICLES D'UN NOUVEAU PERIODIQUE A PARTIR D'UN PERIODIQUE EXISTANT

| Démarche                                                                                                    | Manipulation                                                                                                    | Notes personnelles |
|----------------------------------------------------------------------------------------------------|----------------------------------------------------------------------------------------------------|--------------------|
| 1. Entrer dans BCDI2 école en Menu gestionnaire avec le mot de passe SAISIE                                                                                                    | Cliquer sur la clé, taper le mot de passe SAISIE au clavier et cliquer sur le bouton OK                                                                                                    |                    |
| 2. Choisir de consulter la notice d'un document<br>dont on connaît le titre du DOCUMENT (titre de<br>l'unité physique), le TITRE de l'unité documentaire<br>étant différent pour chaque notice reliée                                                         | Cliquer sur <b>'Editer-Notices'</b><br>Dans le champ DOCUMENT, double cliquer ou taper sur la touche F2 pour<br>ouvrir la fenêtre des existants                                                                                                    |                    |
| 3. Sélectionner le titre du périodique suivi de son<br>numéro de collection et afficher à l'écran sa fiche<br>[Notices] existante<br>Notices<br>DOCUMENT : SCIENCE & U<br>Science & vie junior 095<br>Science & vie junior 096<br>Science & vie junior 097    | <ul> <li>Taper le début du titre du périodique au clavier pour faire défiler l'index jusqu'au titre voulu</li> <li>Le sélectionner en bleu foncé à l'aide des flèches ↓ et ↑ du clavier et valider avec la touche Entrée</li> <li>Ou double cliquer sur le titre voulu</li> <li>Ou cliquer une fois sur le titre voulu puis cliquer sur le bouton ↓ Suiv du fichier des [Notices]</li> <li>Pour afficher à l'écran la fiche existante de la notice</li> </ul> |                    |
| 4. Faire une copie de cette fiche notice qu'on<br>pourra relier au nouveau document à créer<br>(nouveau numéro de la collection du périodique<br>sélectionné)                                                                                                 | Cliquer sur le bouton Dupliquer, une fiche nouvelle apparaît (identique à la fiche existante)                                                                                                    |                    |
| 5. Passer dans la fiche [documents] de cette notice                                                                                                    | Cliquer sur le bouton Document, la fiche existante du document apparaît                                                                                                    |                    |
| 6. Faire une copie de cette fiche document pour créer une nouvelle fiche identique dans laquelle on va modifier certaines informations : le champ DOCUMENT, le N° COLLECTION, la DATE, le NB. EXE ; pour quelles correspondent au nouveau périodique à saisir | Cliquer sur le bouton Dupliquer, une fiche nouvelle apparaît (identique à la fiche existante)           Dupliquer         Documents : Edition (Fiche nouvelle):\DATA.           Modifier les champs du fichier des [Documents] dont les informations ne correspondent pas au nouveau périodique à saisir VOIR LE CLASSEUR GERER LA BASE LOCALE, GUIDE DE SAISIE ET DE CATALOGAGE                                                                              |                    |

| 7. Enregistrer les modifications et équiper les<br>exemplaires du document                                                                                                    | Cliquer sur le bouton Ranger<br>La machine attribue autant de numéros d'exemplaires que d'exemplaires<br>créés : coller les codes à barres sur les documents                                                                                                    |  |
|----------------------------------------------------------------------------------------------------|----------------------------------------------------------------------------------------------------|--|
| 8. Donner un EMPLACEMENT à ces exemplaires, un STATUT,                                                                                                    | Cliquer sur le bouton Exemp. Associé du ficher des [Documents] pour<br>basculer dans le fichier des [Exemplaires]<br>La première fiche exemplaire créée apparaît (N° EXEMPLAIRE<br>correspondant)<br>Informer les champs du fichier des [Exemplaires] VOIR LE CLASSEUR GERER<br>LA BASE LOCALE, GUIDE DE SAISIE ET DE CATALOGAGE PAGES                                                                                                    |  |
| 9. Enregistrer les modifications apportées à la première fiche exemplaire associé                                                                                                    | Cliquer sur le bouton Ranger                                                                                                    |  |
| 10. Si plusieurs exemplaires du document ont été<br>créés, revenir au fichier des [Documents] puis<br>retourner dans le fichier des [Exemplaires] pour<br>modifier les fiches exemplaires suivantes et<br>enregistrer les modifications | <ul> <li>Cliquer sur le bouton Sortir (du ficher des [Exemplaires])</li> <li>Cliquer sur le bouton Exemp. Associé du ficher des [Documents] pour basculer dans le fichier des [Exemplaires]</li> <li>Cliquer sur le bouton ✓ Suiv ou sur le bouton ↑ Préc pour arriver aux nouvelles fiches exemplaires (N° EXEMPLAIRE correspondant)</li> <li>Informer les champs du fichier des [Exemplaires] pour chaque nouvelle fiche VOIR LE CLASSEUR GERER LA BASE LOCALE, GUIDE DE SAISIE ET DE CATALOGAGE</li> <li>Cliquer sur le bouton Ranger pour chaque nouvelle fiche</li> </ul> |  |
| 11. Revenir au fichier des [Documents]                                                                                                    | Cliquer sur le bouton Sortir (du ficher des [Exemplaires])                                                                                                    |  |
| 12. Retourner au fichier des [Notices] pour relier<br>le nouveau document créé à la notice fiche<br>nouvelle (dupliquée)                                                                                                    | Cliquer sur le bouton Retourner du fichier des [documents]                                                                                                    |  |
| 13. Modifier les informations des champs TITRE,<br>AUTEURS, SEQUENCE, NATURE, RESUME,<br>DICTIONNAIRE pour qu'elles correspondent au<br>contenu du premier article du nouveau périodique<br>saisi                                       | Modifier les champs du fichier des [Notices] pour que les informations<br>correspondent au contenu du premier article à saisir VOIR LE CLASSEUR<br>GERER LA BASE LOCALE, GUIDE DE SAISIE ET DE CATALOGAGE                                                                                                    |  |
| 14. Enregistrer la fiche [Notices]                                                                                                    | Cliquer sur le bouton Ranger, la fiche se vide automatiquement                                                                                                    |  |

| 15. On peut à nouveau afficher à l'écran la première notice du document dans le but de la dupliquer pour saisir les autres articles intéressants de ce numéro de périodique | VOIR LE CLASSEUR GERER LA BASE LOCALE, SAISIR PLUSIEURS NOTICES<br>SUPPLEMENTAIRES POUR UN MEME DOCUMENT DEJA SAISI, ETAPE 2<br>(DEUXIEME MANIPULATION) JUSQU'A L'ETAPE 7 |  |
|----------------------------------------------------------------------------------------------------|----------------------------------------------------------------------------------------------------|--|
| 16. On peut sortir de la fonction <b>'Editer-Notices'</b> pour revenir à la barre d'outils du Menu gestionnaire (mot de passe SAISIE)                                       | Cliquer sur le bouton Sortir                                                                                                    |  |
| 17. On peut quitter ce Menu pour revenir à l'écran d'accueil de BCDI2 école pour entrer avec un autre mot de passe ou laisser sa place                                      | Cliquer sur 'Quitter'                                                                                                    |  |

## SUPPRIMER UN DOCUMENT

On doit supprimer un document dans les trois fichiers : [Notices], [Documents] et [Exemplaires]

Il est important de respecter l'ordre de la suppression : il faut commencer par le ou les exemplaires, puis le document, ce qui entraînera la suppression de la ou des notices associées

Un document en prêt ne peut être supprimé, il faut d'abord faire le retour fictif.

Attention : le numéro de code à barres de l'exemplaire supprimé sera réattribué au prochain exemplaire saisi.

Remarque : si le document est perdu, il est préférable de l'enregistrer perdu (dans le champ STATUT du fichier des [Exemplaires] après avoir fait le retour fictif si le document était en prêt) plutôt que de le supprimer.

| Démarche                                                                       | Manipulation                                                                                                    | Notes personnelles |
|--------------------------------------------------------------------------------|----------------------------------------------------------------------------------------------------|--------------------|
| 1. Entrer dans BCDI2 école en Menu gestionnaire<br>avec le mot de passe SAISIE | Cliquer sur la clé, taper le mot de passe SAISIE au clavier et cliquer sur le bouton Ok                                                                                                    |                    |
| 2. Afficher à l'écran la fiche existante de<br>l'exemplaire à supprimer        | Cliquer sur <b>'Editer-Exemplaires'</b><br>Dans le champ EXEMPLAIRE, double cliquer ou taper sur la touche F2 pour<br>ouvrir la fenêtre des existants<br>Taper le début du titre du document à supprimer pour faire défiler l'index<br>Le sélectionner en bleu foncé à l'aide des flèches ↓ et ↑ du clavier et valider<br>avec la touche Entrée<br>Ou double cliquer sur le titre voulu<br>Ou cliquer une fois sur le titre voulu puis cliquer sur le bouton ↓ Suiv |                    |
| 3. Supprimer la fiche exemplaire                                               | Cliquer sur le bouton Supprimer<br>Cliquer sur Oui pour confirmer la suppression                                                                                                    |                    |

| Démarche                                                                                                    | Manipulation                                                                                                    | Notes personnelles |
|----------------------------------------------------------------------------------------------------|----------------------------------------------------------------------------------------------------|--------------------|
| 4. La suppression de l'exemplaire entraîne la suppression automatique des fiches de prêt associées                                     | Cliquer sur le bouton OK<br>On voit à l'écran la fiche existante de l'exemplaire suivant par ordre                  |                    |
| 5. Supprimer toutes les autres fiches exemplaires associées au document à supprimer                                                    | Si la fiche à l'écran est celle d'un deuxième exemplaire du même document,<br>reprendre la manipulation à l'étape 4 |                    |
| 6. Sortir de la fiche existante de l'exemplaire affichée à l'écran                                                                     | Cliquer sur le bouton Sortir                                                                                        |                    |
| 7. Sortir de la fonction <b>'Éditer-Exemplaires'</b><br>pour revenir à la barre d'outils du Menu<br>gestionnaire (mot de passe SAISIE) | Cliquer sur le bouton Sortir                                                                                        |                    |
| 8. Afficher à l'écran la fiche existante du document à supprimer et vérifier que le champ NB. Exe. est vide                            | VOIR LE CLASSEUR GERER LA BASE LOCALE, CONSULTER UNE FICHE<br>DOCUMENT DOCUMENT DOCUMENT:                           |                    |
| 9. Supprimer la fiche document                                                                                                    | Cliquer sur le bouton Supprimer<br>Cliquer sur Oui pour confirmer la suppression                                    |                    |
| 10. La suppression du document entraîne la suppression automatique des fiches notices associées                                        | Cliquer sur le bouton OK<br>On voit à l'écran la fiche existante du document suivant par ordre<br>alphabétique      |                    |

| Démarche                                                                                                    | Manipulation                 | Notes personnelles |
|----------------------------------------------------------------------------------------------------|------------------------------|--------------------|
| 11. Sortir de la fiche existante de ce document                                                                                                    | Cliquer sur le bouton Sortir |                    |
| 12. On peut sortir de la fonction <b>'Éditer-</b><br><b>Documents'</b> pour revenir à la barre d'outils du<br>Menu gestionnaire (mot de passe SAISIE) | Cliquer sur le bouton Sortir |                    |
| 13. On peut quitter ce menu et revenir à l'écran d'accueil de BCDI2 école pour entrer avec un autre mot de passe ou laisser sa place                  | Cliquer sur 'Quitter'        |                    |

## **CONTROLER LA LIAISON NOTICES - DOCUMENTS - EXEMPLAIRES**

La cohérence de la liaison notices - documents - exemplaires constitue la première grande étape du contrôle de la saisie

Ce travail a pour objectif de vérifier la cohérence de la saisie du fonds et en particulier :

- Vérifier les liens entre les notices, les documents et les exemplaires
- Identifier les documents qui ne sont pas rattachés à un exemplaire, et les notices qui ne sont pas en cohérence avec leur document
- Identifier les fautes de frappe et autres oublis ou erreurs

Il est important de repérer les erreurs éventuelles, de les noter et de les signaler à l'équipe des formateurs afin qu'elle puisse vous aider à les corriger

|                  | Démarche                                                                                                    | Manipulation                                                                                                    | Notes personnelles |
|------------------|----------------------------------------------------------------------------------------------------|----------------------------------------------------------------------------------------------------|--------------------|
| 1.               | Avant toute tentative de contrôle de la saisie, reconstruire les index de la base locale :                                           |                                                                                                    |                    |
| •                | Entrer dans BCD12 école en Menu gestionnaire avec le mot de passe SAISIE                                                             | • Cliquer sur la clé, taper au clavier le mot de passe SAISIE et cliquer sur le bouton OK                                                                              |                    |
| •                | Choisir de reconstruire les index de la base locale                                                                                  | • Cliquer sur <b>'Outils-Reconstruire'</b> et cliquer sur le bouton Oui à la question : Opération très longue, confirmez-vous ?                                        |                    |
|                  |                                                                                                    | Laisser la machine travailler jusqu'à l'écran : Opération terminée<br>Cliquer sur le bouton OK                                                                         |                    |
| •                | Sortir de la fonction <b>'Outils-Reconstruire'</b><br>pour revenir à la barre d'outils du Menu<br>gestionnaire (mot de passe SAISIE) | Cliquer sur le bouton Sortir                                                                                                    |                    |
| 2.<br>cor        | Choisir de rechercher des notices pour<br>ntrôler la saisie                                                                          | Cliquer sur 'Rechercher-Notices' <u>Rechercher</u><br><u>Notices</u>                                                                                                   |                    |
| 3.               | Vérifier que l'on est en Mode expert                                                                                                 | Le bandeau de la fenêtre indique <b>Notices : Recherche (Mode expert) ;</b>                                                                                            |                    |
| 4.<br>cor<br>tou | Construire l'équation de recherche pour<br>htrôler la saisie :<br>it sauf Support = Périodiques                                      | Cliquer sur tout puis sur sauf<br>Dans <b>Rechercher sur :</b> , cliquer sur le bouton Documents et capturer la<br>forme <i>Support</i> par simple clic<br>Cliquer sur |                    |

| Chercher : tout sauf Support ="Périodique"                                                                                                    | Taper sur la touche F2 ou double clic après le $=$ pour ouvrir la fenêtre des supports existants à la BCD                                                                                                    |  |
|----------------------------------------------------------------------------------------------------|----------------------------------------------------------------------------------------------------|--|
| 5. Lancer la recherche                                                                                                    | Cliquer sur le bouton Chercher                                                                                                    |  |
| 6. Choisir de classer les fiches par nombre d'exemplaire puis par cote, on aura ainsi les documents sans exemplaire en tête de liste                                                      | <ul> <li>Dans Classer les fiches par : , faire défiler l'index à l'aide de l'ascenseur</li> <li>✓ et ▲, et cliquer sur Nb. Exe puis sur Cote pour indiquer dans l'ordre les critères de tri</li> <li>Cliquer sur le bouton Classer pour effectuer le classement</li> </ul>                                                                                                    |  |
| 7. Choisir le format de sortie adapté : Contrôle saisie                                                                                                    | Cliquer sur le bouton Format de sortie : Standard pour ouvrir la fenêtre des<br>formats de sortie disponibles, cliquer sur <b>Utilisateur</b> pour ouvrir l'index des<br>formats de sortie prédéfinis et capturer le format <i>Contrôle saisie</i> par simple<br>clic<br>Cliquer sur le bouton OK pour refermer la fenêtre                                                                                                    |  |
| 8. Choisir d'éditer le résultat à l'écran, pour repérer les erreurs éventuelles                                                                                                    | Cliquer sur le bouton Éditer                                                                                                    |  |
| 9. Vérifier que tous les documents ont été<br>exemplarisés (qu'ils ont tous au moins un<br>exemplaire créé) et comparer le champ TITRE au<br>champ DOCUMENT pour repérer les incongruités | <ul> <li>eX:</li> <li>On s'aperçoit que le premier roman n'a pas été Document Le viel homme et la mer Document Le viel homme et la mer Nb Exe.</li> <li>Cote 37<br/>Auteurs Carré, Jean-Jacques Titre Atout math Document Abrégé de la croissance française Nb Exe.</li> <li>On remarque que la cote n'est pas correctement indiquée : 94 F</li> <li>Cote 9<br/>Auteurs Hoffmann, Ginette Titre A Paris sous la Révolution Nb Exe. 2</li> <li>On remarque que la croissance la Révolution Nb Exe. 2</li> </ul> |  |
| 10. Après vérification, sortir de l'écran                                                                                                    | Cliquer sur le bouton Sortir                                                                                                    |  |

| 11. Sortir de la fonction 'Rechercher-Notices' pour revenir à la barre d'outils                                   | Cliquer sur le bouton Sortir |  |
|----------------------------------------------------------------------------------------------------|------------------------------|--|
| 12. Quitter le Menu gestionnaire (mot de passe SAISIE) pour entrer avec un autre mot de passe ou laisser sa place | Cliquer sur 'Quitter'        |  |

## **CONTROLER LA LIAISON NOTICES - DOCUMENTS - EXEMPLAIRES**

#### Le format de sortie utilisateur : Contrôle saisie

| Edition d'un | format de sortie |            |      |                 |                |                   |                 | - 🗆 🗙    |
|--------------|------------------|------------|------|-----------------|----------------|-------------------|-----------------|----------|
| Cote         | 0                |            |      |                 |                |                   |                 |          |
| Auteurs      |                  |            |      |                 |                |                   |                 | _        |
| Titre        |                  |            |      |                 |                |                   |                 |          |
| Document     |                  |            |      |                 |                |                   |                 |          |
| Nb. Exe.     | <u>ب</u>         |            |      |                 |                |                   |                 |          |
|              |                  |            |      |                 |                |                   |                 |          |
|              |                  |            |      |                 |                |                   |                 |          |
|              |                  |            |      |                 |                |                   |                 |          |
|              |                  |            |      |                 |                |                   |                 |          |
|              |                  |            |      |                 |                |                   |                 |          |
|              |                  |            |      |                 |                |                   |                 |          |
|              |                  |            |      |                 |                |                   |                 |          |
|              |                  |            |      |                 |                |                   |                 |          |
|              |                  |            |      |                 |                |                   |                 |          |
|              |                  |            |      |                 |                |                   |                 |          |
|              |                  |            |      |                 |                |                   |                 |          |
|              |                  |            |      |                 |                |                   |                 |          |
| Format :     | Contrôle saisie  | Ligne :    | 5    | 🔹 Etiquet       | e 🗌 Con        | npacté            |                 | Exporter |
| Fichier :    | Documents        | Rangée :   | 0    | 🔷 En ligne      | ,              |                   |                 | Importer |
| Champ :      | Nb. Exe.         | Intitulé : | 15 🚔 |                 |                |                   |                 |          |
| Enlever      |                  | Contenu :  | 6    | <u>N</u> ouveau | <u>R</u> anger | <u>S</u> upprimer | S <u>o</u> rtir | Y Aide   |

| Fichier   | Champ    | Ligne | Rangée | Intitulé | Contenu |
|-----------|----------|-------|--------|----------|---------|
| Documents | Cote     | 1     | 0      | 15       | 18      |
| Notices   | Auteurs  | 2     | 0      | 15       | 65      |
| Notices   | Titre    | 3     | 0      | 15       | 65      |
| Documents | Document | 4     | 0      | 15       | 65      |
| Documents | Nb Exe.  | 5     | 0      | 15       | 6       |

♦ Etiquette

#### CONTROLER LES EXEMPLAIRES ET LE REGISTRE D'INVENTAIRE

Après la vérification de la cohérence de la liaison notices – documents – exemplaires, le contrôle des exemplaires constitue la deuxième grande étape du contrôle de la saisie

Ce travail a pour objectif de vérifier la cohérence de la saisie du fonds et en particulier :

- Vérifier que chaque exemplaire est bien relié au bon document
- Vérifier que les exemplaires ont été correctement traités : tous les documents doivent avoir un emplacement et tous les documents sauf les périodiques doivent avoir un numéro d'inventaire
- Vérifier qu'il n'y a pas de doublons dans les numéros d'inventaire
- Identifier les fautes de frappe et autres oublis ou erreurs

Il est important de repérer les erreurs éventuelles, de les noter et de les signaler à l'équipe des formateurs afin qu'elle puisse vous aider à les corriger

| Démarche                                                                                                    | Manipulation                                                                                                    | Notes personnelles |
|----------------------------------------------------------------------------------------------------|----------------------------------------------------------------------------------------------------|--------------------|
| 2. Entrer dans BCD12 école en Menu gestionnaire avec le mot de passe SAISIE                                                                                   | Cliquer sur la clé, taper le mot de passe SAISIE et cliquer sur le bouton OK                                                                                                    |                    |
| 2. Choisir de rechercher des exemplaires pour contrôler la saisie                                                                                             | Cliquer sur 'Rechercher-Exemplaires'                                                                                                    |                    |
| 3. Vérifier que l'on est en Mode expert                                                                                                    | Le bandeau de la fenêtre indique <b>Notices : Recherche (Mode expert) ;</b>                                                                                                    |                    |
| 4. Construire l'équation de recherche pour contrôler que les documents sauf les périodiques ont un numéro d'inventaire                                        | Cliquer sur tout Chercher : tout                                                                                                    |                    |
| 5. Lancer la recherche                                                                                                    | Cliquer sur le bouton Chercher                                                                                                    |                    |
| 6. Choisir de classer les fiches par support puis<br>par exemplaire, on aura ainsi les documents<br>périodiques (sans numéro d'inventaire) en fin de<br>liste | <ul> <li>Dans Classer les fiches par : , faire défiler l'index à l'aide de l'ascenseur</li> <li>et  <ul> <li>et <ul> <li>et <ul> <li>et <ul> <li>et cliquer sur Support puis sur Exemplaire pour indiquer dans l'ordre les critères de tri</li> </ul> </li> <li>Cliquer sur le bouton Classer pour effectuer le classement</li> </ul></li></ul></li></ul></li></ul> |                    |

| 7. Choisir le format de sortie adapté : Contrôle exemplaires                                                                                                    | Cliquer sur le bouton Format de sortie : Standard pour ouvrir la fenêtre des<br>formats de sortie disponibles, cliquer sur <b>Utilisateur</b> pour ouvrir l'index des<br>formats de sortie prédéfinis et capturer le format <i>Contrôle exemplaires</i> par<br>simple clic<br>Cliquer sur le bouton OK pour refermer la fenêtre                                                                                                    |
|----------------------------------------------------------------------------------------------------|----------------------------------------------------------------------------------------------------|
| 8. Choisir d'éditer le résultat à l'écran, pour repérer les erreurs éventuelles                                                                                                    | Cliquer sur le bouton Éditer                                                                                                    |
| <ul> <li>9. Comparer le champ DOCUMENT au champ<br/>EXEMPLAIRE pour repérer les incongruités et<br/>vérifier si l'exemplaire est relié au bon document<br/>Vérifier que tous les documents ont un<br/>emplacement<br/>Vérifier qu'aucun exemplaire de périodique n'a<br/>de numéro d'inventaire</li> <li>Et vérifier que les autres documents ont un<br/>numéro d'inventaire</li> </ul> | ex : Cote A TOU<br>Document 1, 2, 3 souris<br>Exemplaire 1, 2, 3 souris [803]<br>N° Inventaire 1160<br>Emplacement<br>Cote<br>Document<br>Exemplaire 10 contes de fées [1482]<br>N° Inventaire 502<br>Emplacement BCD<br>Cote 59 C<br>Document<br>Exemplaire 10 contes de fées [1483]<br>N° Inventaire 502<br>Emplacement BCD<br>Cote 59 C<br>Document<br>Exemplaire 10 contes de fées [1483]<br>N° Inventaire 502<br>Emplacement 10 contes de fées [1483]<br>N° Inventaire<br>Emplacement 10 contes de fées [1483]<br>N° Inventaire<br>Emplacement 10 contes de fées [1483]<br>N° Inventaire<br>Emplacement 10 contes de fées [1483]<br>N° Inventaire<br>Emplacement 10 contes de fées [1483]<br>N° Inventaire<br>Emplacement 10 contes de fées [1483]<br>N° Inventaire<br>Source 63<br>Document A la ferme [454]<br>N° Inventaire<br>Emplacement 10 contes de fées [1483]<br>N° Inventaire<br>Exemplaire A la ferme [454]<br>N° Inventaire<br>Emplacement 10 contes de fées [1483]<br>N° Inventaire A la ferme [454]<br>N° Inventaire, n' l'emplacement n' ont<br>été saisis<br>Penser à cliquer sur le bouton ↓ Suiv pour vérifier toute la liste des<br>exemplaires trouvés à l'issue de la recherche |
| 10. Après vérification, sortir de l'écran                                                                                                    | Cliquer sur le bouton Sortir                                                                                                    |
| 11. Effacer l'équation de recherche et son résultat pour effectuer une nouvelle recherche                                                                                                    | Cliquer sur le bouton Effacer                                                                                                    |
| 12. Construire l'équation de recherche pour contrôler les doublons dans les numéros d'inventaire : N° Inventaire > 0                                                                                                    | Dans Rechercher sur :, capturer la forme N* Inventaire par simple clicCliquer sur > et taper 0Chercher :N* Inventaire > 0                                                                                                    |

| 13. Lancer la recherche                                                                                                    | Cliquer sur le bouton Chercher                                                                                                    |  |
|----------------------------------------------------------------------------------------------------|----------------------------------------------------------------------------------------------------|--|
| 14. Choisir de classer les fiches par N° d'inventaire                                                                                                    | Dans Classer les fiches par : , cliquer sur N <sup>•</sup> Inventaire                                                                                                    |  |
|                                                                                                    | Cliquer sur le bouton Classer pour effectuer le classement                                                                                                    |  |
| 15. Choisir le format de sortie adapté : Fiches présentées en ligne                                                                                                    | Cocher Fiches présentées en ligne           Fiches présentées en ligne                                                                                                    |  |
| 16. Choisir d'éditer le résultat à l'écran, pour repérer les erreurs éventuelles                                                                                                    | Cliquer sur le bouton Éditer                                                                                                    |  |
| <ul> <li>17. Vérifier à nouveau que tous les documents<br/>ont un emplacement, qu'aucun exemplaire de<br/>périodique n'a de numéro d'inventaire</li> <li>Et vérifier qu'il n'y a pas de doublons dans les<br/>numéros d'inventaire</li> </ul> | ex :<br>$Exemplaire \qquad N^{\circ} Ex \qquad N^{\circ} In$ Dis, comment ça marche ? [808] 808 1<br>Les animaux invisibles [461] 461 2<br>Wakou 026 [100] 100 2 $\leftarrow$ Ce périodique a un<br>numéro d'inventaire<br>Dans l'océan [421] 421 3<br>Dans les forêts vierges [458] 458 4<br>Dans les déserts [459] 459 5<br>Dans les montagnes [460] 460 6<br>Dans les montagnes [461] 461 7<br>Le numéro 8 est en<br>double<br>Les bords de mer [462] 462 8<br>La vie des océans [465] 465 10 $\leftarrow$ Le numéro 9 n'a pas<br>été attribué<br>Penser à faire défiler la liste à l'aide de l'ascenseur et $\frown$ pour arriver au<br>dernier des exemplaires trouvés à l'issue de la recherche |  |
| 18. Après vérification, fermer la fenêtre                                                                                                    | Cliquer sur la croix en haut à droite de la fenêtre 🔀                                                                                                    |  |
| 19. Sortir de la fonction <b>'Rechercher-<br/>Exemplaires'</b> pour revenir à la barre d'outils                                                                                                    | Cliquer sur le bouton Sortir                                                                                                    |  |
| 20. Quitter le Menu gestionnaire (mot de passe<br>SAISIE) pour entrer avec un autre mot de passe<br>ou laisser sa place                                                                                                    | Cliquer sur 'Quitter'                                                                                                    |  |

## CONTROLER LES EXEMPLAIRES ET LE REGISTRE D'INVENTAIRE

#### Le format de sortie utilisateur : Contrôle exemplaires

| Edition d'un format de sort | e              |                          | _ <b>_ X</b>   |
|-----------------------------|----------------|--------------------------|----------------|
| Cote 🔸                      |                |                          |                |
| Document                    |                |                          |                |
| Exemplaire                  |                |                          |                |
| N <sup>o</sup> Inventair    | J              |                          |                |
| Emplacement                 |                |                          |                |
|                             |                |                          |                |
|                             |                |                          |                |
|                             |                |                          |                |
|                             |                |                          |                |
|                             |                |                          |                |
|                             |                |                          |                |
|                             |                |                          |                |
|                             |                |                          |                |
|                             |                |                          |                |
|                             |                |                          |                |
|                             |                |                          |                |
|                             |                |                          |                |
| Format : Contrôle exe       | npla Ligne : 1 | 🖨 🔶 Etiquette 📃 Compacté | Exporter       |
| Fichier : Documents         | Rangée : 0     | En ligne                 | Importer       |
| Champ : Cote                | Intitulé : 15  |                          | Cartin 🧖 Alida |
| Enlever                     | Contenu : 18   | Anger Supprimer          | Sortir Sorti   |

| Fichier     | Champ         | Ligne | Rangée | Intitulé | Contenu |
|-------------|---------------|-------|--------|----------|---------|
| Documents   | Cote          | 1     | 0      | 15       | 18      |
| Documents   | Document      | 2     | 0      | 15       | 65      |
| Exemplaires | Exemplaire    | 3     | 0      | 15       | 65      |
| Exemplaires | N° Inventaire | 4     | 0      | 15       | 12      |
| Exemplaires | Emplacement   | 5     | 0      | 15       | 20      |

♦ Etiquette

#### **CONTROLER LA COHERENCE DES INDEX**

Enfin, le contrôle de la saisie se termine avec la vérification de la cohérence des index

Ce travail a pour objectif de vérifier la cohérence de la saisie du fonds et en particulier :

- Vérifier qu'un même auteur est toujours écrit et orthographié de la même façon
- Vérifier que toutes les cotes sont écrites selon le modèle de la marguerite

Il est important de repérer les erreurs éventuelles dans ces 2 index : Auteurs et Cote ; de les noter et de les signaler à l'équipe des formateurs afin qu'elle puisse vous aider à les corriger

| Démarche                                                                                  | Manipulation                                                                                                    | Notes personnelles |
|-------------------------------------------------------------------------------------------|----------------------------------------------------------------------------------------------------|--------------------|
| 1. Entrer dans BCDI2 école en Menu gestionnaire avec le mot de passe SAISIE               | Cliquer sur la clé, taper au clavier le mot de passe SAISIE et cliquer sur le bouton OK                                                                                                    |                    |
| 2. Choisir d'éditer une fiche notice vide pour commencer par vérifier l'index des auteurs | Cliquer sur 'Editer-Notices'                                                                                                    |                    |
| 3. Ouvrir l'index des auteurs existants dans la base locale                               | Dans le champ AUTEUR, double cliquer ou taper sur la touche F2                                                                                                    |                    |
| 4. Repérer les éventuelles erreurs de saisie des auteurs                                  | <ul> <li>Faire défiler l'index des Auteurs à l'aide des flèches ↓ et ↑ du clavier</li> <li>ex :</li> <li>Blake, Quentin</li> <li>Boujon, Claude</li> <li><i>Chapouton, Anne-Marie</i></li> <li><i>Chapouton, Anne-Marie</i></li> <li><i>Corentin, Philippe</i></li> <li><i>De La Fontaine, Jean</i></li> <li>Dieterlé, Nathalie</li> <li>Elzbieta</li> <li><i>Grégoire SOLOTAREFF</i></li> <li>Heitz, Bruno</li> <li><i>La Fontaine, Jean de</i></li> <li><i>Michl, Reinhard III.</i></li> <li><i>Michl, R. III.</i></li> <li><i>Pommaux, Yvan</i></li> <li><i>Solotareff, Grégoire</i></li> <li><i>WELLS Rosemary</i></li> <li><i>Wells, Rosemary</i></li> <li>Ne garder que la bonne orthographe : Anne-Marie</li> <li>Le préfixe « La » est maintenu avant le nom alors que le préfixe « de » est rejeté après le prénom</li> </ul> |                    |

| <ul> <li>5. Corriger chaque erreur en affichant la notice existante à l'écran, récupérer la bonne forme de l'auteur et enregistrer la modification dans toutes les fiches notices où l'erreur a été faite ;</li> <li>puis sortir de la fiche corrigée et ouvrir à nouveau l'index des auteurs</li> </ul> | Sélectionner en bleu foncé l'auteur erroné à l'aide des flèches ↓ et ↑ du clavier, valider avec la touche Entrée ou double cliquer dessus ou cliquer une fois dessus et cliquer sur le bouton v Suiv, corriger le nom de l'auteur (VOIR LE CLASSEUR PREPARER LA BCD, PRESENTER LES NOMS PROPRES) et cliquer sur le bouton Ranger<br>Cliquer sur le bouton Sortir et dans le champ AUTEUR, double cliquer ou taper sur la touche F2 |
|----------------------------------------------------------------------------------------------------|----------------------------------------------------------------------------------------------------|
| 6. Après vérification, fermer la fenêtre des auteurs et sortir de la fonction 'Editer-Notices'                                                                                                    | Cliquer sur la croix en haut à droite de la fenêtre des Auteurs ou taper<br>sur la touche Echap et cliquer sur le bouton Sortir                                                                                                    |
| 7. Choisir d'éditer une fiche document vide pour vérifier l'index des cotes                                                                                                    | Cliquer sur 'Editer-Documents'                                                                                                    |
| 8. Ouvrir l'index des cotes existantes dans la base locale                                                                                                    | Dans le champ COTE, double cliquer ou taper sur la touche F2                                                                                                    |
| 9. Repérer les éventuelles erreurs de saisie des cotes                                                                                                    | Faire défiler l'index des Auteurs à l'aide des flèches $\downarrow$ et $\uparrow$ du clavier<br>ex :                                                                                                    |
| 10. Corriger chaque erreur en affichant le document existant à l'écran, corriger la cote et enregistrer la modification dans toutes les fiches documents où l'erreur a été faite ;                                                                                                    | Sélectionner en bleu foncé la cote erronée à l'aide des flèches $\downarrow$ et $\uparrow$ du clavier, valider avec la touche Entrée ou double cliquer dessus ou cliquer une fois dessus et cliquer sur le bouton $\checkmark$ Suiv, corriger la cote (Voir Le classeur Preparer La BCD, Utiliser La MARGUERITE POUR COTER LES DOCUMENTS) et                                                                                       |

| puis sortir de la fiche corrigée et ouvrir à nouveau<br>l'index des cotes                                                                     | cliquer sur le bouton Ranger<br>Cliquer sur le bouton Sortir et dans le champ COTE, double cliquer ou taper<br>sur la touche F2   |  |
|----------------------------------------------------------------------------------------------------|----------------------------------------------------------------------------------------------------|--|
| 11. Après vérification, fermer la fenêtre des cotes<br>et sortir de la fonction <b>'Editer-Documents'</b> pour<br>revenir à la barre d'outils | Cliquer sur la croix in the en haut à droite de la fenêtre des Cotes ou taper sur la touche Echap et cliquer sur le bouton Sortir |  |
| 12. Quitter le Menu gestionnaire (mot de passe<br>SAISIE) pour entrer avec un autre mot de passe<br>ou laisser sa place                       | Cliquer sur 'Quitter'                                                                                                    |  |

## **CONTROLER LA SAISIE DES CHAMPS : NATURE, TYPE NATURE ET COTE**

Après le contrôle des exemplaires et du registre d'inventaire, la vérification de la cohérence dans les champs NATURE, TYPE NATURE et COTE, constitue la troisième grande étape du contrôle de la saisie

Ce travail a pour objectif de vérifier la cohérence de la saisie du fonds et en particulier :

• Vérifier que les champs NATURE, TYPE NATURE et COTE donnent bien la même information

Il est important de repérer les erreurs éventuelles, de les noter et de les signaler à l'équipe des formateurs afin qu'elle puisse vous aider à les corriger

| Démarche                                                                                                    | Manipulation                                                                                                    | Notes personnelles |
|----------------------------------------------------------------------------------------------------|----------------------------------------------------------------------------------------------------|--------------------|
| 1. Entrer dans BCDI2 école en Menu gestionnaire avec le mot de passe SAISIE                                                                                                    | Cliquer sur la clé, taper au clavier le mot de passe SAISIE et cliquer sur le bouton OK                                                                                                    |                    |
| 2. Choisir de rechercher des notices pour contrôler la saisie                                                                                                    | Cliquer sur 'Rechercher-Notices' Bechercher                                                                                                    |                    |
| 3. Vérifier que l'on est en mode expert                                                                                                    | Le bandeau de la fenêtre indique <b>Notices : Recherche (Mode expert) ;</b>                                                                                                    |                    |
| 4. Construire l'équation de recherche pour<br>contrôler que les champs NATURE et TYPE<br>NATURE de tous les documents cotés en<br>documentaire sont renseignés par la forme<br>Documentaire, de tous les documents cotés en<br>fiction sont renseignés par la forme Fiction | Cliquer sur tout Chercher : tout                                                                                                    |                    |
| 5. Lancer la recherche                                                                                                    | Cliquer sur le bouton Chercher                                                                                                    |                    |
| 6. Choisir de classer les fiches par support puis<br>par cote, on aura ainsi les documents périodiques<br>(sans cote) en fin de liste                                                                                                    | <ul> <li>Dans Classer les fiches par : , faire défiler l'index à l'aide de l'ascenseur </li> <li>et ▲ , et cliquer sur <i>support</i> puis sur <i>Cote</i> pour indiquer dans l'ordre les critères de tri</li> <li>Cliquer sur le bouton Classer pour effectuer le classement</li> </ul> |                    |
| 7. Choisir le format de sortie adapté : Contrôle<br>Nature                                       | Cliquer sur le bouton<br>formats de sortie dispo<br>formats de sortie pré<br>simple clic<br>Cliquer sur le bouton                                                                                                    |                                                                                                    |                                                                                                    |  |
|--------------------------------------------------------------------------------------------------|----------------------------------------------------------------------------------------------------|----------------------------------------------------------------------------------------------------|----------------------------------------------------------------------------------------------------|--|
| 8. Choisir d'éditer le résultat à l'écran, pour repérer les erreurs éventuelles                  | Cliquer sur le bouton                                                                                                    | Editer                                                                                                    |                                                                                                    |  |
| 9. Comparer les champs Cote, Nature et Type<br>Nature pour repérer les incongruités et les noter | Pensez à cliquer sur le<br>Document<br>ex : Support<br>Cote<br>Nature<br>Type Nature<br>Document<br>Support<br>Cote<br>Nature<br>Type Nature<br>Document<br>Support<br>Cote<br>Nature<br>Type Nature<br>Document<br>Support<br>Cote<br>Nature<br>Type Nature<br>Document<br>Support<br>Cote<br>Nature<br>Type Nature<br>Document<br>Support<br>Cote<br>Nature<br>Type Nature<br>Document<br>Support<br>Cote<br>Nature<br>Type Nature<br>Document<br>Support<br>Cote<br>Nature<br>Type Nature<br>Document<br>Support<br>Cote<br>Nature<br>Type Nature<br>Document<br>Support<br>Cote<br>Nature<br>Type Nature<br>Document<br>Support<br>Cote<br>Nature<br>Type Nature | <ul> <li>bouton Suiv<br/>Oiseaux de l'hiver<br/>Livre</li> <li>59</li> <li>Documentaire</li> <li>Pâtisserie facile</li> <li>Livre</li> <li>64</li> <li>Fiction, Album</li> <li>Documentaire</li> <li>Un beau livre</li> <li>Livre</li> <li>A BOU</li> <li>Fiction, Album</li> <li>Fiction</li> <li>Les sorcières sont NRV</li> <li>Livre</li> <li>R RIV</li> <li>Fiction, Roman</li> <li>Les contes bleus du chat perché</li> <li>Livre</li> <li>C A YM</li> <li>Fiction, Roman</li> <li>Fiction, Roman</li> <li>Fiction, BD d'humour</li> <li>Fiction</li> </ul> | <ul> <li>Le contenu du champ<br/>NATURE n'est pas en<br/>adéquation avec les autres<br/>renseignements saisis pour<br/>ce documentaire</li> <li>Le champ TYPE NATURE<br/>n'a pas été renseigné : ici,<br/>il s'agit d'une Fiction</li> <li>Le contenu du champ<br/>NATURE n'est pas en<br/>adéquation avec la cote :<br/>ici, il s'agit d'un conte</li> <li>Le document n'est pas<br/>coté puisque c'est un<br/>périodique</li> </ul> |  |

| 10. Après vérification, sortir de l'écran                                                                         | Cliquer sur le bouton Sortir  |  |
|----------------------------------------------------------------------------------------------------|-------------------------------|--|
| 11. Effacer l'équation de recherche et son résultat pour pouvoir faire une autre recherhce                        | Cliquer sur le bouton Effacer |  |
| 12. Sortir de la fonction <b>'Rechercher-Notices'</b> pour revenir à la barre d'outils                            | Cliquer sur le bouton Sortir  |  |
| 13. Quitter le menu gestionnaire (mot de passe SAISIE) pour entrer avec un autre mot de passe ou laisser sa place | Cliquer sur 'Quitter'         |  |

## **CONTROLER LA SAISIE DES CHAMPS : NATURE, TYPE NATURE ET COTE**

## Le format de sortie utilisateur : Contrôle Nature

| 🧱 Edition d' | un format de sortie | ;          |      |                 |                           |                        | _ 🗆 ×       |
|--------------|---------------------|------------|------|-----------------|---------------------------|------------------------|-------------|
|              |                     |            |      |                 |                           |                        |             |
| Document     | <b>(</b>            |            |      |                 |                           |                        |             |
| Support      | $\sim$              |            |      |                 |                           |                        |             |
| Cote         |                     |            |      |                 |                           |                        |             |
| Nature       |                     |            |      |                 |                           |                        |             |
| Type Natu    | re 🖸                |            |      |                 |                           |                        |             |
|              |                     |            |      |                 |                           |                        |             |
|              |                     |            |      |                 |                           |                        |             |
|              |                     |            |      |                 |                           |                        |             |
|              |                     |            |      |                 |                           |                        |             |
|              |                     |            |      |                 |                           |                        |             |
|              |                     |            |      |                 |                           |                        |             |
|              |                     |            |      |                 |                           |                        |             |
|              |                     |            |      |                 |                           |                        |             |
|              |                     |            |      |                 |                           |                        |             |
|              |                     |            |      |                 |                           |                        |             |
|              |                     |            |      |                 |                           |                        |             |
|              |                     |            |      |                 |                           |                        |             |
|              |                     |            |      |                 |                           |                        |             |
| Format :     | Contrôle Nature     | Ligne :    | 1    | Etiquette       | Compac                    | té                     | Exporter    |
| Fichier :    | Documents           | Rangée :   |      | 🔷 En ligne      |                           |                        | Importer    |
| Champ :      | Document            | Intitulé : | 15 🖨 |                 |                           |                        |             |
| Enlever      |                     | Contenu :  | 70   | <u>N</u> ouveau | <u>R</u> anger <u>S</u> u | pprimer S <u>o</u> rti | ir 🥤 🍸 Aide |
|              |                     |            | ك ا  | ۰               |                           |                        |             |

| Fichier   | Champ       | Ligne | Rangée | Intitulé | Contenu |
|-----------|-------------|-------|--------|----------|---------|
| Documents | Document    | 1     | 0      | 15       | 70      |
| Documents | Support     | 2     | 0      | 15       | 20      |
| Documents | Cote        | 3     | 0      | 15       | 18      |
| Notices   | Nature      | 4     | 0      | 15       | 30      |
| Notices   | Type Nature | 5     | 0      | 15       | 20      |

♦ Etiquette